# SISTEMA INFORMATIVO FORESTALE REGIONALE

Sistema di gestione delle istanze ai sensi della

- L.R. 4/2009 (legge forestale) e
- L.R. 45/1989 (vincolo idrogeologico)

# MANUALE UTENTE

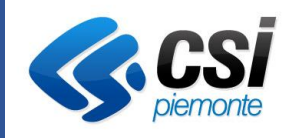

REGIONE PIEMONTE

Aggiornamento: Gennaio 2023

# SOMMARIO

| 1 | Introdu           | zione3                                                                                                |
|---|-------------------|----------------------------------------------------------------------------------------------------|
| 2 | Accesso           | al sistema3                                                                                           |
| 3 | Accredi           | tamento al sistema5                                                                                   |
| 4 | Home p            | age: scelta del procedimento e titolarità6                                                            |
| 5 | TRASFC            | RMAZIONI DEL BOSCO                                                                                    |
|   | 5.1 Pag           | ina iniziale di inserimento e consultazione istanze8                                                  |
| 6 | Inserisc          | i nuova istanza di trasformazione del bosco9                                                          |
|   | 6.1.1             | Sezione 1: Richiedente9                                                                               |
|   | 6.1.2             | Sezione 2: Localizzazione del bosco15                                                                 |
|   | 6.1.3<br>trasforr | Sezione 3: Descrizione del bosco che si intende trasformare e tipologia di nazione25                  |
|   | 6.1.4             | Sezione 4: Compensazione della superficie forestale da trasformare26                                  |
|   | 6.1.5<br>della co | Sezione 5: Dati del tecnico forestale abilitato che ha determinato il calcolo economico mpensazione27 |
|   | 6.1.6             | Sezione 6: Dichiarazioni                                                                              |
|   | 6.1.7             | Invio dichiarazione                                                                                   |
| 7 | VINCOL            | O IDROGEOLOGICO35                                                                                     |
|   | 7.1 Pag           | ina iniziale di inserimento e consultazione istanze                                                   |
| 8 | Inserisc          | i nuova istanza di vincolo idrogeologico36                                                            |
|   | 8.1.1             | Sezione 1: Richiedente                                                                                |
|   | 8.1.2             | Sezione 2: Localizzazione dell'intervento                                                             |
|   | 8.1.3             | Sezione 3: Descrizione dell'intervento40                                                              |
|   | 8.1.4             | Sezione 4: Cauzione41                                                                                 |
|   | 8.1.5             | Sezione 5: Rimboschimento e compensazione forestale                                                   |
|   | 8.1.6             | Sezione 6: Dichiarazioni, comunicazioni e allegati44                                                  |
|   | 8.1.7             | Invio richiesta autorizzazione46                                                                      |
|   | 8.1.8             | Varianti e proroghe49                                                                                 |

#### 1 INTRODUZIONE

Il presente documento è un manuale a supporto della procedura informatica pubblicata dal Settore Foreste della Regione Piemonte per la compilazione e l'invio ai soggetti regionali competenti di istanze forestali relative ai seguenti procedimenti:

- Trasformazione del bosco: autocertificazione e dichiarazione d'atto notorio ai sensi del DPR 445/2000
- Vincolo Idrogeologico: richiesta di Autorizzazione di intervento di competenza regionale

#### 2 ACCESSO AL SISTEMA

Per accedere al sistema richiamare la url del Sistema Informativo Forestale Regionale:

https://www.servizi.piemonte.it/srv/sifor/

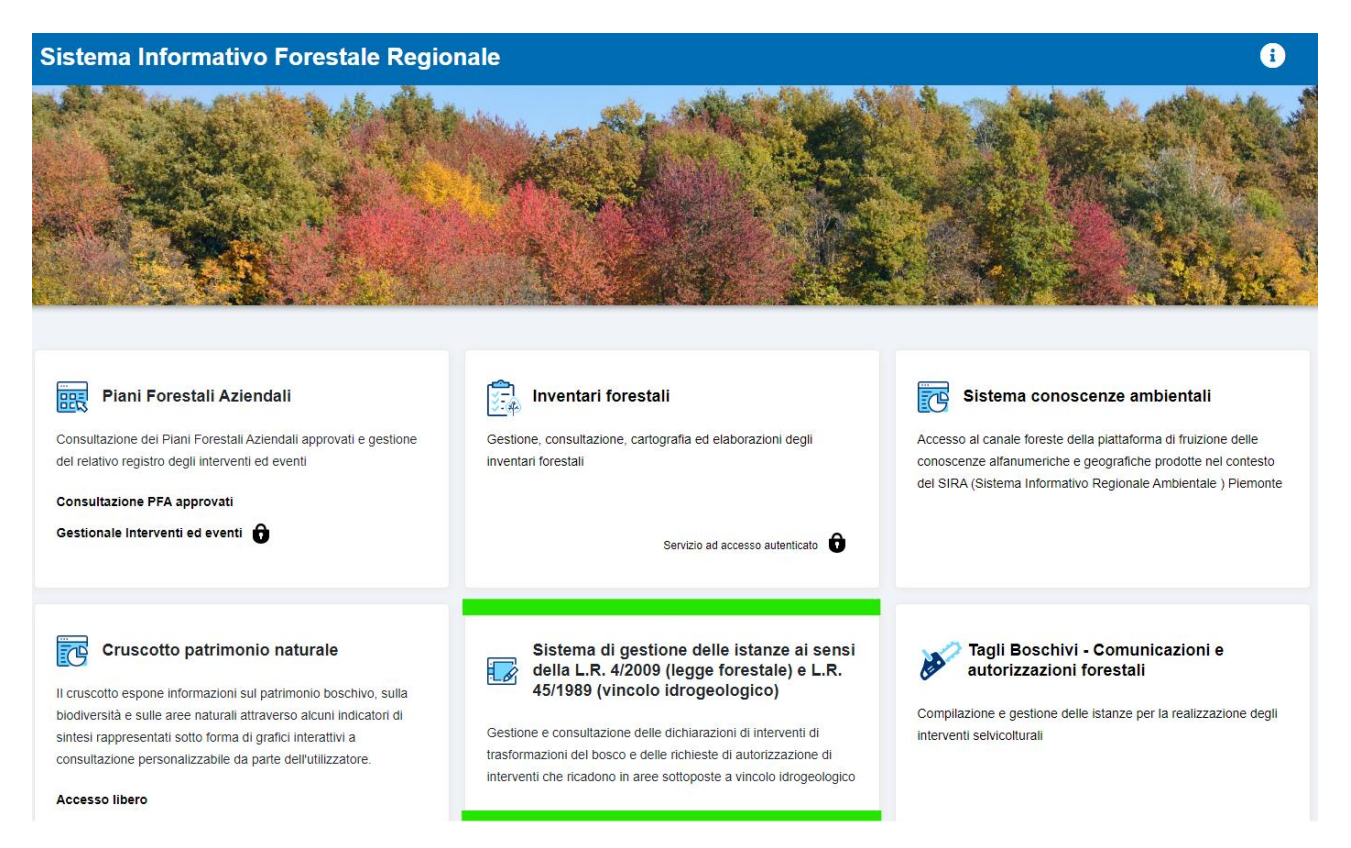

Selezionare il box relativo alla procedura in oggetto: viene richiamata la pagina di autenticazione:

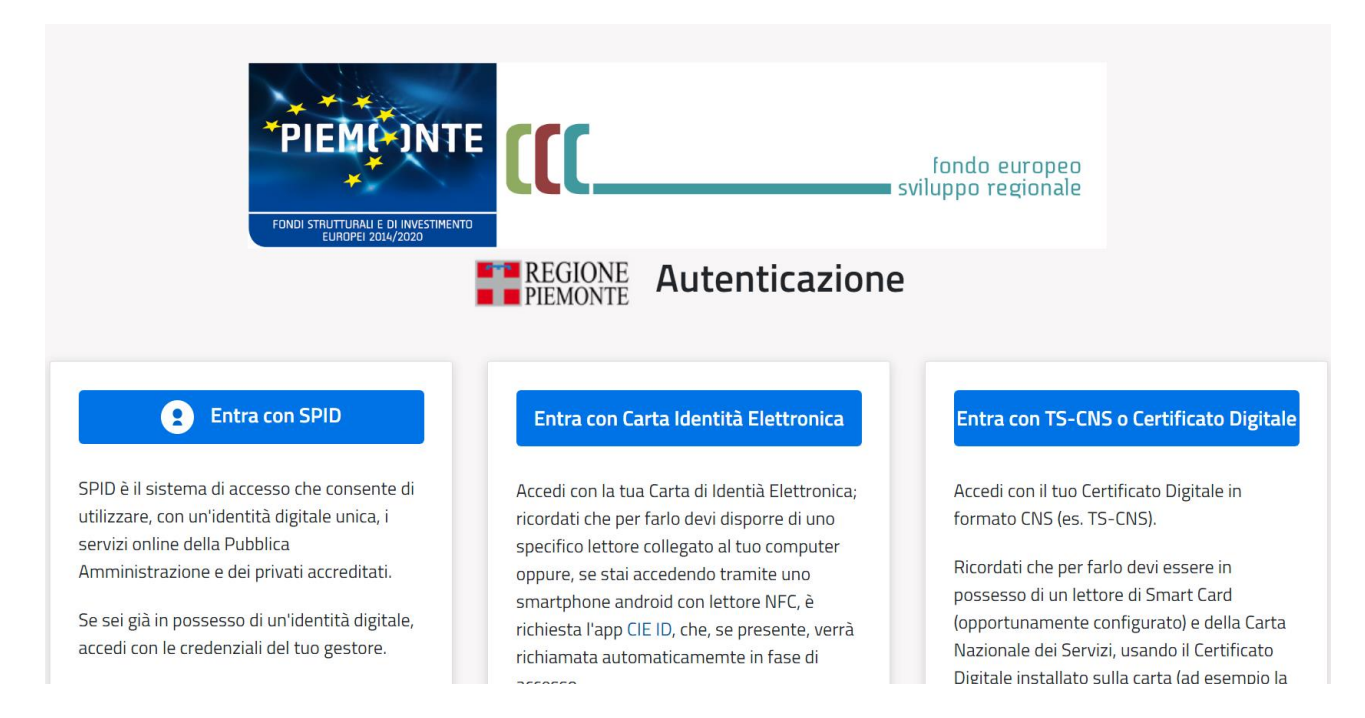

Utilizzare le credenziali in proprio possesso (sono ammesse credenziali nazionali di tipo SPID, CIE, Certificato digitale in formato CNS).

Viene richiamata la prima pagina applicativa, denominata di Accreditamento al sistema.

## 3 ACCREDITAMENTO AL SISTEMA

Al primo accesso al sistema e a tutti i successivi accessi, il servizio propone una pagina di Accreditamento dove vengono riportati i dati identificativi dell'utente che sta entrando e dove viene richiesto di inserire dei recapiti di contatto (telefono e mail) e dove infine viene richiesto di prendere visione dell'informativa sulla privacy:

| Sistema Informativo Foresta                  | le Regionale                                                                 | i        |
|----------------------------------------------|------------------------------------------------------------------------------|----------|
| creditamento al sistema                      |                                                                              |          |
|                                              |                                                                              |          |
| Codice fiscale *                             |                                                                              |          |
| AAAAA00B77B000F                              |                                                                              |          |
| Cognome *                                    | Nome *                                                                       |          |
| DEMO 20                                      | CSI PIEMONTE                                                                 |          |
| Recapito telefonico *                        |                                                                              |          |
| 43333331                                     |                                                                              |          |
| E-mail *                                     |                                                                              |          |
| roberto.giolitto@csi.it                      |                                                                              |          |
|                                              |                                                                              |          |
|                                              |                                                                              |          |
|                                              |                                                                              |          |
| 0                                            |                                                                              |          |
| Il/La sottoscritto/a dichiara di avere preso | risione dell' <u>informativa sulla privacy</u> 🗹 ai sensi del GDPR 2016/679. |          |
|                                              |                                                                              |          |
| Confermo                                     |                                                                              |          |
|                                              |                                                                              |          |
|                                              |                                                                              | Conferma |

Cliccando su "Conferma" si viene reindirizzati sulla Home page applicativa.

#### 4 HOME PAGE: SCELTA DEL PROCEDIMENTO E TITOLARITÀ

| =    | Sistema Informativo Forestale Regionale                                                                                                    | i | CD |  |
|------|----------------------------------------------------------------------------------------------------|---|----|--|
| Sist | tema di gestione delle istanze ai sensi della L.R. 4/2009 (legge forestale) e L.R. 45/1989 (vincolo idrogeologico)                                                                                                    |   |    |  |
|      | Il servizio a cui stai accedendo permette la compilazione on-line e la presentazione al Settore regionale territorialmente competente in materia di foreste di: <ul> <li>Trasformazione del bosco: autocertificazione e dichiarazione d'atto notorio ai sensi del DPR 445/2000</li> <li>Vincolo Idrogeologico: richiesta di Autorizzazione di intervento di competenza regionale</li> </ul> |   |    |  |
|      | Per proseguire seleziona con quale titolarità vuoi presentare l'Istanza:<br>• RICHIEDENTE: il richiedente dell'Istanza che intendo presentare sono io, o l'Azienda di cui sono Titolare/Legale Rappresentante o l'ente che dirigo.<br>• PROFESSIONISTA: inserisco istanze in qualità di delegato del Richiedente formalmente incaricato.                                                    |   |    |  |
|      | Conferma scelta Richiedente                                                                                                    |   |    |  |

L'home page del servizio permette la scelta del tipo di procedimento per il quale si vuole inviare l'istanza a Regione e permette di indicare la titolarità con cui ci si appresta ad inserire la nuova istanza:

- RICHIEDENTE: l'utente che sta operando è il Richiedente, o l'Azienda di cui è Titolare/Legale Rappresentante o l'ente di cui è dirigente.
- PROFESSIONISTA: inserisce le istanze in qualità di delegato del Richiedente formalmente incaricato.

In questo secondo caso si apre una sezione nella quale sono richiesti alcuni dati sulla professione del soggetto professionista e dove è richiesto di indicare il Codice Fiscale del soggetto delegante e di caricare il file relativo alla Delega in proprio possesso:

| Indicare:     |                                                                            |                                                                                                    |                                                                                                    |                |                     |
|---------------|----------------------------------------------------------------------------|----------------------------------------------------------------------------------------------------|----------------------------------------------------------------------------------------------------|----------------|---------------------|
| Partita iva * | Pec *                                                                      | Provi                                                                                                    | ncia ordine *                                                                                                    |                | Numero iscrizione * |
| 10663891111   | pec@legalmail.it                                                           | ALESS                                                                                                    | ANDRIA                                                                                                    | ~              | 12                  |
|               | c                                                                          | onferma scelta Profes                                                                                                    | ssionista                                                                                                    |                |                     |
|               | c                                                                          | onferma scelta Profes<br>ELENCO DELEG                                                                                                    | ssionista<br>HE                                                                                                    |                |                     |
|               | Codice fiscale                                                             | Dinferma scelta Profes<br>ELENCO DELEG<br>Data inizio                                                                                                    | HE Data fine                                                                                                    |                |                     |
|               | Codice fiscale<br>CCHMCN61501L817B                                         | ELENCO DELEG Data inizio 29-11-2022                                                                                                    | HE Under the second second sec | 2 🕯            |                     |
|               | Codice fiscale<br>CCHMCN61501L817B<br>CCHMCN61501L817X                     | ELENCO DELEG Data inizio 29-11-2022 28-10-2022                                                                                                    | Data fine         09-12-2022           16-12-2022         16-12-2022                                                                                                    | 2.<br>2.<br>2. |                     |
|               | Codice fiscale<br>CCHMCN61501L817B<br>CCHMCN61501L817X<br>CCHMRC73C04B745P | Description         Scelta Profession           ELENCO DELEG         Data inizio           29-11-2022         28-10-2022           28-10-2022         02-12-2022 | Data fine           09-12-2022           16-12-2022           08-12-2022                                                                                                    | **<br>**       |                     |

Inserisci delega

Cliccando sul tasto "Inserisci delega" il sistema propone una sottomaschera per l'inserimento del Codice Fiscale del delegante, la data di fine della delega e il file attestante la delega in pdf o in formato p7m se il file è stato firmato digitalmente:

| Edit                   |               | × |
|------------------------|---------------|---|
| Inserisci nuova delega |               |   |
| Codice Fiscale *       |               |   |
| Data scadenza *        | É l           |   |
| Delega firmata *       |               |   |
| + Scegli file          |               |   |
|                        |               |   |
|                        |               |   |
|                        | ANNULLA SALVA |   |

E' importante notare che con la compilazione del campo "Codice Fiscale" si dichiara di aver acquisito la delega ad operare da parte del richiedente.

E' possibile inserire più codici fiscali se si è in possesso di più deleghe: il sistema visualizza in questo caso un elenco di deleghe.

**NOTA 1**: I codici fiscali qui indicati saranno successivamente visualizzati nella sezione di caricamento del Richiedente: non sarà possibile inserire Richiedenti diversi da quelli qui indicati, ovvero ai fini del regolamento sulla privacy non sarà possibile per il professionista accedere ai dati personali di soggetti diversi da quelli qui indicati.

**NOTA 2**: il sistema delle Deleghe agisce sulle istanze già inserite da altri che può consultare e gestire il professionista: nel momento in cui il professionista inserisce una delega, automaticamente vedrà tutte le istanze già caricate nelle quali il soggetto delegante è richiedente. Solo il gestore può revocare una delega con la funzionalità di "CAMBIO TITOLARITA'": non è possibile inserire un codice fiscale di un delegante se esso è già associato ad un altro professionista. Sarà necessario fare richiesta via mail al gestore per il cambio titolarità.

Il sistema distingue le istanze inserite come "Richiedente" da quelle inserite come "Professionista" per cui l'utente dovrà di volta in volta ritornare su questa pagina e modificare la titolarità a seconda delle sue necessità.

Al click finale su "Conferma scelta" viene richiamata la pagina di inserimento e consultazione relativa al procedimento selezionato. Segue la descrizione dei singoli procedimenti.

#### 5.1 PAGINA INIZIALE DI INSERIMENTO E CONSULTAZIONE ISTANZE

| 🚍 Sistema Informativo Forestale Regionale                                                                                        |   | i                  | 0 | D |
|----------------------------------------------------------------------------------------------------|---|--------------------|---|---|
| Sistema di gestione delle istanze ai sensi della L.R. 4/2009 (legge forestale) e L.R. 45/1989 (vincolo idrogeologico)            |   |                    | Ģ | D |
| Hai selezionato:                                                                                                    |   |                    |   |   |
| Trasformazione del bosco: autocertificazione e dichiarazione d'atto notorio ai sensi del DPR 445/2000<br>Titolarità: Richiedente |   |                    |   |   |
|                                                                                                    | * | Modifica selezione |   |   |

# Inserisci nuova

#### Visualizza le istanze di cui sei Richidente o delegato alla gestione:

| Numero istanza 🔺 | Data invio 🌲 | Richiedente 🌩                                                       | Comune ≑  | Stato 🌲 |     |
|------------------|--------------|---------------------------------------------------------------------|-----------|---------|-----|
| 369              | N/A          | AAAAAA00B77B000F - DEMO 20 CSI PIEMONTE                             | Cocconato | Bozza   | Ø 📋 |
| 368              | N/A          | AAAAAA00B77B000F - DEMO 20 CSI PIEMONTE                             | Cocconato | Bozza   | 1   |
| 366              | N/A          | AAAAAA00B77B000F - DEMO 20 CSI PIEMONTE                             |           | Bozza   | Ø 📋 |
| 361              | N/A          | AAAAAA00B77B000F - DEMO 20 CSI PIEMONTE                             |           | Bozza   | Ø 📋 |
| 360              | N/A          | AAAAAA00B77B000F - DEMO 20 CSI PIEMONTE                             |           | Bozza   | Ø 📋 |
|                  |              | M √ <u>1</u> <u>2</u> <u>3</u> <u>4</u> <u>5</u> ► M <sup>5</sup> ∨ |           |         |     |

Da tale pagina è possibile:

- Tornare alla Home page attraverso il tasto "modifica selezione"
- Inserire una nuova istanza relativa al procedimento selezionato sulla Home page
- Visualizzare l'elenco delle istanze di cui l'utente che sta operando è Richiedente o, nel caso di professionista, è delegato alla gestione.

NOTA: al primo accesso l'elenco potrebbe essere vuoto.

# 6.1.1 SEZIONE 1: RICHIEDENTE

Al click su "Inserisci nuova" si accede al form di caricamento di una nuova istanza relativa al procedimento di Trasformazione del bosco. Il form è suddiviso in 6 sezioni successive, di cui la prima è quella relativa al Richiedente:

| Sistema Informat                                                              | ivo Forest           | ale Regionale             | •                      |                    |                        |                    |   | i               |  |
|-------------------------------------------------------------------------------|----------------------|---------------------------|------------------------|--------------------|------------------------|--------------------|---|-----------------|--|
| tema di gestione delle ist                                                    | tanze ai sens        | i della L.R. 4/200        | 9 (legge forestale)    | e L.R. 45/198      | 9 (vincolo idrogeo     | logico)            |   |                 |  |
| ai selezionato:                                                               |                      |                           |                        |                    |                        |                    |   |                 |  |
| rasformazione del bosco: autocert<br>itolarità: Richiedente<br>nserisci nuova | ificazione e dichiai | razione d'atto notorio ai | sensi del DPR 445/2    | 000                |                        |                    |   |                 |  |
| Torna a elenco istanze                                                        |                      |                           |                        |                    |                        |                    | * | Torna alla home |  |
|                                                                               |                      |                           |                        |                    |                        |                    |   |                 |  |
|                                                                               | 1<br>Richiedente     | 2<br>Localizzazione bosco | 3<br>Descrizione bosco | 4<br>Compensazione | 5<br>Tecnico forestale | 6<br>Dichiarazioni | - |                 |  |
| Sezione 1: dati del rich                                                      | iedente              |                           |                        |                    |                        |                    |   |                 |  |
|                                                                               |                      |                           |                        |                    |                        |                    |   |                 |  |

Il sistema evidenzia in giallo le sezioni incomplete, in blu la sezione in cui ci si trova e in verde le sezioni complete.

Sono presenti 2 scelte a seconda che il richiedente sia una persona fisica o una persona giuridica, e tali scelte sono leggermente diverse a seconda che la titolarità scelta inizialmente sia "Richiedente" o "Professionista".

# 6.1.1.1 CASO DI TITOLARITÀ = "RICHIEDENTE":

Se il richiedente è una persona fisica allora è l'utente che sta operando sul sistema. Selezionando "Il richiedente sono io", il sistema propone i dati dell'utente accreditato in quel momento:

| Codice fiscale *        |              |     |       |
|-------------------------|--------------|-----|-------|
| AAAAA00B77B000F         |              |     |       |
| Cognome *               | Nome *       |     |       |
| DEMO 20                 | CSI PIEMONTE |     |       |
| Comune residenza *      |              | Ca  | p *   |
| TORINO                  |              | ▶ 1 | 2301  |
| Indirizzo *             |              | Civ | ico * |
| Via Lessolo2            |              | 1   | 42    |
| Recapito telefonico *   |              |     |       |
| 433333331               |              |     |       |
| E-mail personale *      |              |     |       |
| roberto.giolitto@csi.it |              |     |       |

E' possibile aggiornare i dati presentati (tranne quelli in grigio) e cliccare su "Salva e prosegui".

Se il richiedente è una persona giuridica allora è l'azienda o l'ente di cui il soggetto che in quel momento sta operando è il titolare o il presidente/dirigente/direttore. Selezionando "Il richiedente è l'Azienda/Ente di cui sono Titolare", il sistema ricerca automaticamente prima su database e poi sull'Anagrafica delle Attività Economiche e Produttive (AAEP; servizio esterno di Regione Piemonte) le aziende collegate all'utente.

Se la ricerca dà dei risultati viene caricato un elenco a tendina con i codici fiscali delle aziende recuperate:

#### Sezione 1: dati del richiedente

| 🔘 Il richiedente sono io (p | persona fisica che inserisce la domanda)         |                       |                                                                                                    |         |  |
|-----------------------------|--------------------------------------------------|-----------------------|----------------------------------------------------------------------------------------------------|---------|--|
| Il richiedente è l'Aziend   | la/Ente di cui sono Titolare/Legale rappresentan | te/Preside            | ente                                                                                                    |         |  |
| Codice fiscale:             | Selezionare                                      | Partita I\<br>Denomin | /A:<br>nazione:                                                                                                 |         |  |
| Se sei titolare di un'a:    | zienda che non compare in questo elenco clicca   | <u>qui</u> ed ins     | serisci i dati della tua a                                                                                      | zienda. |  |
|                             |                                                  |                       |                                                                                                    |         |  |
|                             |                                                  | nd<br>                | Selezionare<br>ZZZSMN75L08L219Y<br>ZZZSMN75L08L219Y<br>YYYSMN75L08L219Y<br>ZYYSMN75L08L219Y<br>SSFFGG74C04B888B | ►<br>st |  |
|                             |                                                  |                       | GLTZZZ74D03L219B                                                                                                |         |  |

Selezionando un codice fiscale dall'elenco a tendina, il sistema propone automaticamente i dati dell'azienda selezionata:

| dice fiscale:                     | ZZZSMN75L08L219Y                  | Partita IVA:                                    | 10663891111        |          |
|-----------------------------------|-----------------------------------|-------------------------------------------------|--------------------|----------|
|                                   |                                   | Denominazione:                                  | Prova robi azienda |          |
| Se sei titolare di un'azien       | da che non compare in questo eler | nco clicca <u>qui</u> ed inserisci i dati della | a tua azienda.     |          |
|                                   |                                   |                                                 |                    |          |
|                                   |                                   |                                                 |                    |          |
|                                   |                                   |                                                 |                    |          |
| Codice fiscale *                  |                                   |                                                 |                    |          |
| ZZZSMN75L08L219Y                  |                                   |                                                 |                    |          |
| Partita IVA *                     |                                   |                                                 |                    |          |
| 10663891111                       |                                   |                                                 |                    |          |
| Denominazione *                   |                                   |                                                 |                    |          |
| Prova azienda                     |                                   |                                                 |                    |          |
| Comune *                          |                                   |                                                 |                    | Cap *    |
| TORINO                            |                                   |                                                 | ~                  | 10090    |
| Indirizzo *                       |                                   |                                                 |                    | Civico * |
| corso urss                        |                                   |                                                 |                    | 200      |
| PEC *                             |                                   |                                                 |                    |          |
| prova@cert.it                     |                                   |                                                 |                    |          |
| Recapito telefonico *             |                                   |                                                 |                    |          |
| 011111112                         |                                   |                                                 |                    |          |
| E-mail di contatto *              |                                   |                                                 |                    |          |
| Construction and the Construction |                                   |                                                 |                    |          |

Se la ricerca non dà dei risultati, è comunque possibile aprire un form vuoto di caricamento cliccando sul testo evidenziato in giallo (click sulla parola "<u>qui</u>").

# 6.1.1.2 CASO DI TITOLARITÀ = "PROFESSIONISTA"

Se chi sta operando è un professionista, allora il Richiedente è una persona terza e la sezione è leggermente diversa da quanto visto precedentemente:

| Sistema Informativo Forestale Regionale                                                                                                    | i                 | C |
|----------------------------------------------------------------------------------------------------|-------------------|---|
| stema di gestione delle istanze ai sensi della L.R. 4/2009 (legge forestale) e L.R. 45/1989 (vincolo idrogeologico)                                    |                   | Q |
| Hai selezionato:                                                                                                    |                   |   |
| Trasformazione del bosco: autocertificazione e dichiarazione d'atto notorio ai sensi del DPR 445/2000<br>Titolarità: Professionista<br>Inserisci nuova |                   |   |
| Torna a elenco istanze                                                                                                    | 🖌 Torna alla home |   |
|                                                                                                    |                   |   |
| Richiedente Localizzazione bosco Descrizione bosco Compensazione Tecnico forestale Dichiarazioni                                                       |                   |   |
| Sezione 1: dati del richiedente                                                                                                    |                   |   |
| <ul> <li>Il richiedente è una Persona Fisica</li> <li>Il richiedente è una Persona Giuridica</li> </ul>                                                |                   |   |
|                                                                                                    |                   | _ |

Il professionista deve poter ricercare dall'anagrafica del sistema sia nel caso di persone fisiche che nel caso di persone giuridiche. Tale ricerca deve però essere blindata sui soli soggetti indicati inizialmente come soggetti deleganti.

Se il richiedente è una persona fisica si apre la seguente sezione:

#### Sezione 1: dati del richiedente

Il richiedente è una Persona Fisica
 Il richiedente è una Persona Giuridica

| Nome *                                |                         |
|---------------------------------------|-------------------------|
|                                       |                         |
| Cap *                                 |                         |
| · · · · · · · · · · · · · · · · · · · |                         |
| Civico *                              |                         |
|                                       |                         |
|                                       |                         |
|                                       |                         |
|                                       | Nome *  Cap *  Civico * |

L'elenco a tendina contiene tutti i codici fiscali caricati inizialmente dal professionista come soggetti deleganti. Selezionando un codice fiscale dall'elenco vengono automaticamente caricati i dati del soggetto:

| ichiedente è una Persona Giuridica |        |   |          |
|------------------------------------|--------|---|----------|
| Codice fiscale *                   |        |   |          |
| Cognome *                          | Nome * |   |          |
| Rossi                              | Mario  |   |          |
| Comune residenza *                 |        |   | Cap *    |
| CAGLIARI                           |        | ~ | 10090    |
| ndirizzo *                         |        |   | Civico * |
| via Susa                           |        |   | 12       |
| Recapito telefonico *              |        |   |          |
| 011111111                          |        |   |          |
| -mail personale *                  |        |   |          |
| marco@inwind.it                    |        |   |          |

Se il richiedente è una persona giuridica si apre la seguente sezione:

| Sezione 1: dati del richiedente                                                                         |               |                                |
|----------------------------------------------------------------------------------------------------|---------------|--------------------------------|
| <ul> <li>Il richiedente è una Persona Fisica</li> <li>Il richiedente è una Persona Giuridica</li> </ul> |               |                                |
| Codice fiscale azienda:                                                                                 | Selezionare V | Partita IVA:<br>Denominazione: |

L'elenco a tendina contiene tutti i codici fiscali caricati inizialmente dal professionista come soggetti deleganti. Selezionando un codice fiscale dall'elenco vengono automaticamente caricati i dati del soggetto se essi sono presenti su db o se è stata trovata una corrispondenza sull'Anagrafe delle Attività Economiche e Produttive:

Sezione 1: dati del richiedente

| dice fiscale azienda:       | GLTRST74D65L312P | Partita IVA:<br>Denominazione: | 888878888<br>Azienda Fr | 881<br>atelli Martinetto |
|-----------------------------|------------------|--------------------------------|-------------------------|--------------------------|
| Partita IVA *               |                  |                                |                         |                          |
| 88887888881                 |                  |                                |                         |                          |
| Denominazione *             |                  |                                |                         |                          |
| Azienda Fratelli Martinetto |                  |                                |                         |                          |
| Comune *                    |                  |                                |                         | Cap *                    |
| TORINO                      |                  |                                | ~                       | 12301                    |
| Indirizzo *                 |                  |                                |                         | Civico *                 |
| via susa                    |                  |                                |                         | 88                       |
| PEC *                       |                  |                                |                         |                          |
| pec@legalmail.it            |                  |                                |                         |                          |
| Recapito telefonico *       |                  |                                |                         |                          |
| 0110000000                  |                  |                                |                         |                          |
|                             |                  |                                |                         |                          |

# 6.1.2 SEZIONE 2: LOCALIZZAZIONE DEL BOSCO

#### Hai selezionato:

| Torna a elenco istanze                                                                                                    | Torna alla home                                                                                                    |
|----------------------------------------------------------------------------------------------------|----------------------------------------------------------------------------------------------------|
|                                                                                                    | 2     3     4     5     6       Richiedente     Localizzazione bosco     Descrizione bosco     Compensazione     Tecnico forestale     Dichiarazioni                                                                                                    |
|                                                                                                    |                                                                                                    |
| zione 2: localizzazion                                                                                                    | e del bosco che si intende trasformare                                                                                                    |
| zione 2: localizzazion<br>Si richiede la georeferenziaz<br>superfici totali oggetto dell'i<br>Natura 2000, popolamenti c                                                                                                    | e del bosco che si intende trasformare<br>tione della superficie boscata che si intende trasformare. Una volta generato il poligono con una delle modalità indicate, i valori delle<br>ntervento verranno automaticamente calcolati. Contemporaneamente verranno calcolate le ricadenze del poligono in area protetta, siti<br>la seme, categorie forestali e vincolo idrogeologico.                                                                                                    |
| zione 2: localizzazion<br>Si richiede la georeferenzia:<br>superfici totali oggetto dell'i<br>Natura 2000, popolamenti c<br>> Disegnare direttamente il po                                                                            | e del bosco che si intende trasformare<br>ione della superficie boscata che si intende trasformare. Una volta generato il poligono con una delle modalità indicate, i valori delle<br>ntervento verranno automaticamente calcolati. Contemporaneamente verranno calcolate le ricadenze del poligono in area protetta, siti<br>la seme, categorie forestali e vincolo idrogeologico.                                                                                                    |
| zione 2: localizzazion<br>Si richiede la georeferenziaz<br>superfici totali oggetto dell'i<br>Natura 2000, popolamenti d<br><u>Disegnare direttamente il po</u><br>a geometria può essere disegna<br>po "shapefile" richiamando la fi | e del bosco che si intende trasformare<br>ione della superficie boscata che si intende trasformare. Una volta generato il poligono con una delle modalità indicate, i valori delle<br>intervento verranno automaticamente calcolati. Contemporaneamente verranno calcolate le ricadenze del poligono in area protetta, siti<br>la seme, categorie forestali e vincolo idrogeologico.<br>I <u>figono aprendo il visualizzatore geografico integrato alla procedura (scelta consigliata)</u><br>ta a mano richiamando la funzionalità "Georiferisci" (icona [2] <sup>2</sup> in alto a destra all'interno del visualizzatore geografico) oppure caricando un file geografico di<br>unzionalità "Acquisizione dati" (icona <b>4</b> ).<br><b>UIIII Disegna su mappa</b> |

E' richiesta la la georeferenziazione della superficie boscata che si intende trasformare, attraverso l'ausilio di uno strumento di geoediting integrato al servizio. E' possibile generare il poligono geografico relativo all'intervento attraverso le seguenti modalità:

- Disegnare direttamente il poligono aprendo lo strumento di geoediting integrato al servizio (scelta consigliata), a mano o caricando uno shapefile.
- Ricerca alfanumerica di tutte le particelle catastali su cui ricade il bosco che si intende trasformare.

# 6.1.2.1 DISEGNARE DIRETTAMENTE IL POLIGONO

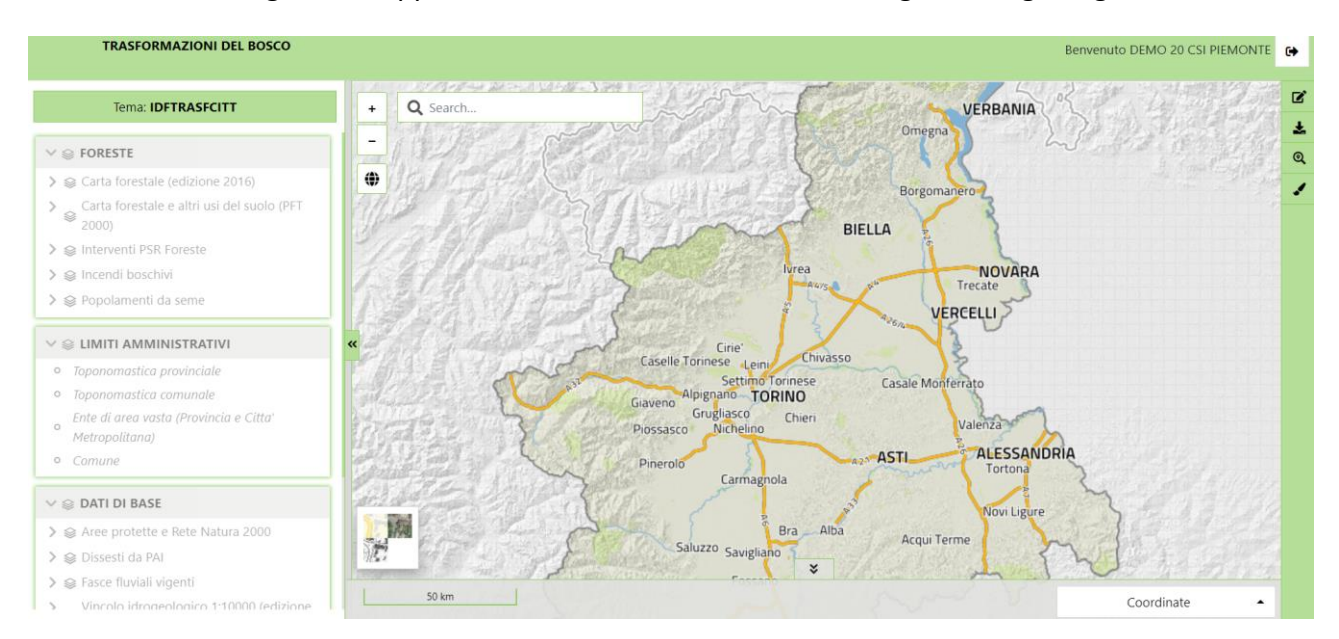

Cliccando su "Disegna su mappa" viene richiamato lo strumento di geoediting integrato al servizio:

Lo strumento è preconfigurato con una serie di livelli tematici suddivisi per argomenti richiamabili dalla sezione di sinistra. Tali livelli sono dei geoservizi di tipo wms.

Per disegnare una geometria a mano bisogna cliccare sull'icona "Georiferisci" in alto a destra (<sup>III</sup>).

Si apre una sezione apposita che indica qual è il layer virtuale su cui verrà disegnata la geometria:

| Georiferisci             | × |
|--------------------------|---|
| Trasformazioni del bosco | ~ |
| Aggiungi                 |   |

Cliccando su "Aggiungi" si apre una nuova sezione:

| Georiferisci                                                                                                    | × |
|----------------------------------------------------------------------------------------------------|---|
| ← Elenco<br>Attualmente in editing <b>Trasformazioni</b><br><b>del bosco </b> ☑                                                                                                    | i |
| Contraction of the stop editing Contraction of the stop editing Contraction of the stop editin |   |

Cliccando su "Disegna un nuovo poligono" si attiva la possibilità di disegnare sulla mappa: spostando il mouse sulla mappa si visualizza un punto di inizio:

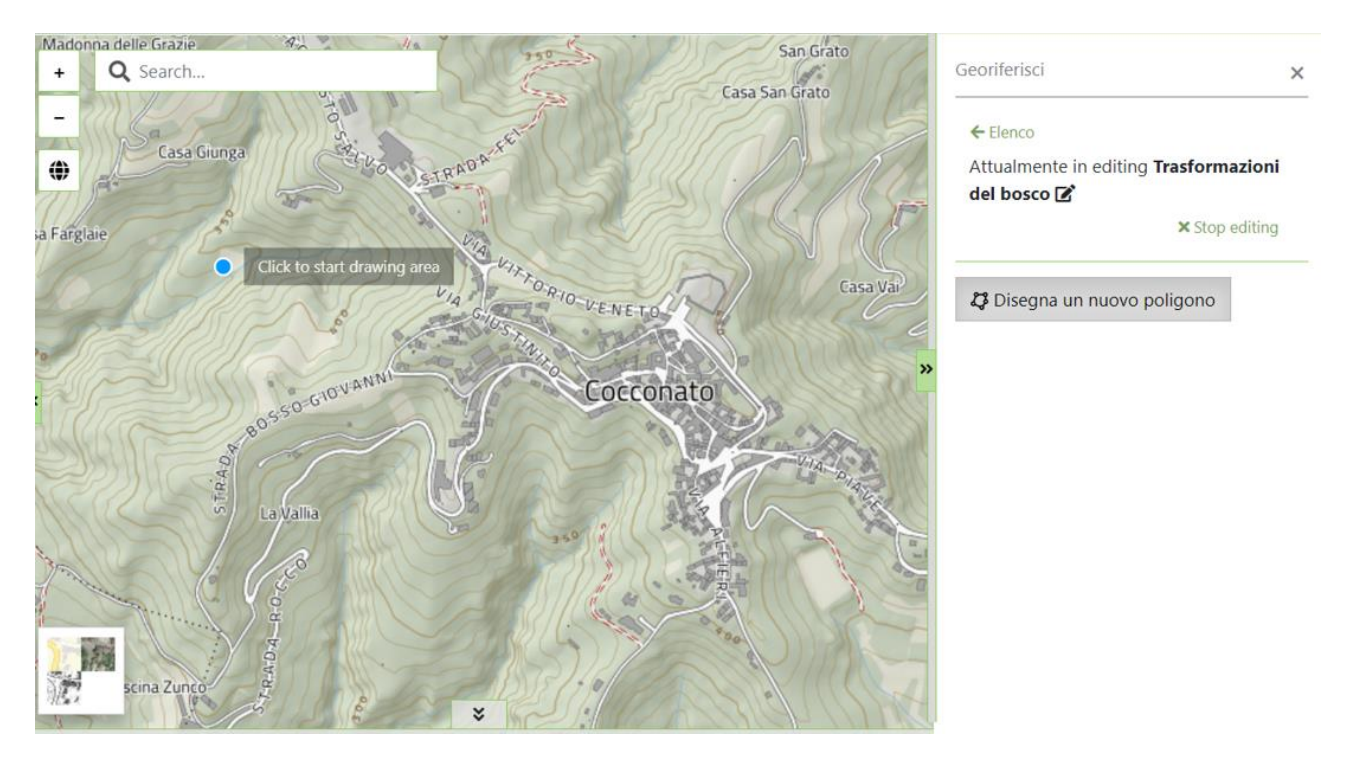

Ad ogni click col tasto sinistro del mouse viene creato un nuovo vertice. Ritornando al punto iniziale e cliccando di nuovo col tasto sinistro del mouse si chiude il poligono:

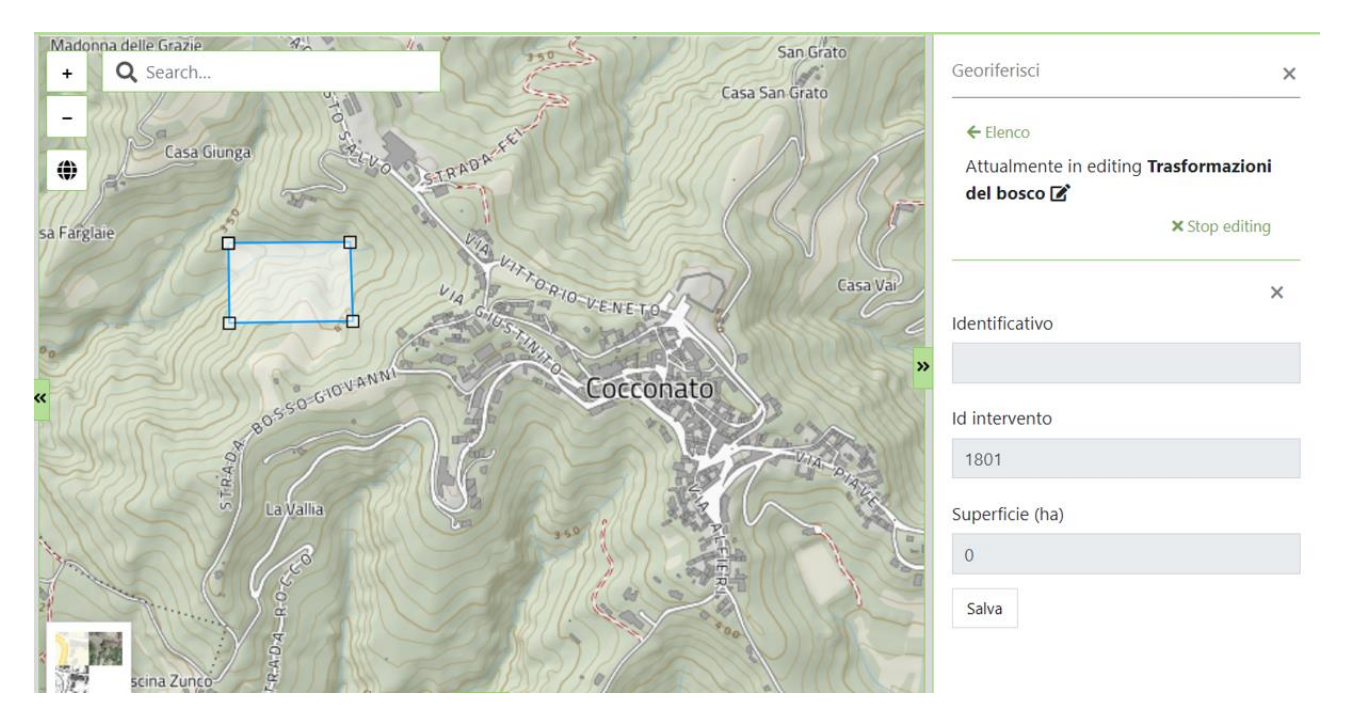

Cliccando su "Salva" appare il messaggio "Geometria salvata correttamente", la mappa si centra su tale geometria e nella colonna di destra appaiono la possibilità di andare in modifica sulla geometria appena creata (cliccando sul codice, es in figura: 778) oppure di caricarne una seconda (tasto "aggiungi"):

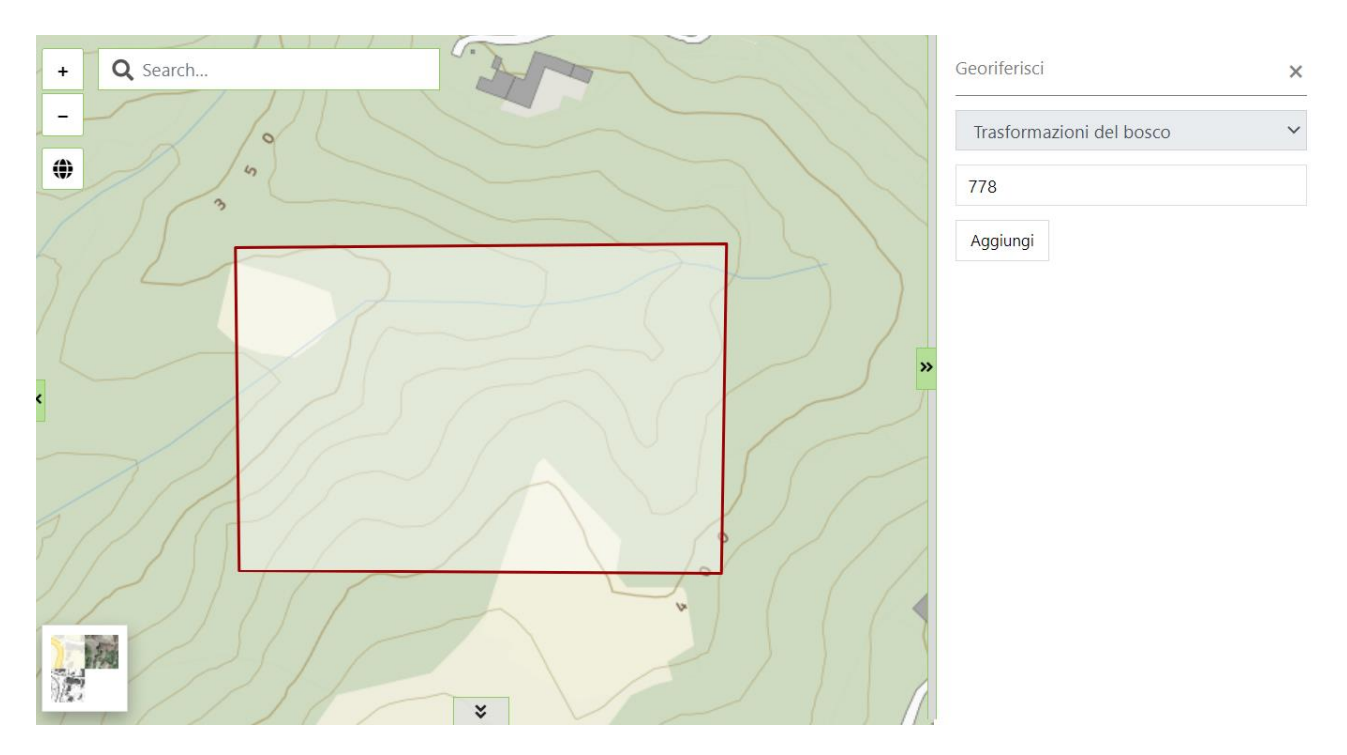

Al termine dell'editing geografico le operazioni da eseguire per ritornare sul form di inserimento alfanumerico sono le seguenti:

Click sull'icona in alto a destra "chiudi mappa" (<sup>(a)</sup>)

• Appare un pop-up per confermare l'operazione: cliccare su "Chiudi mappa"

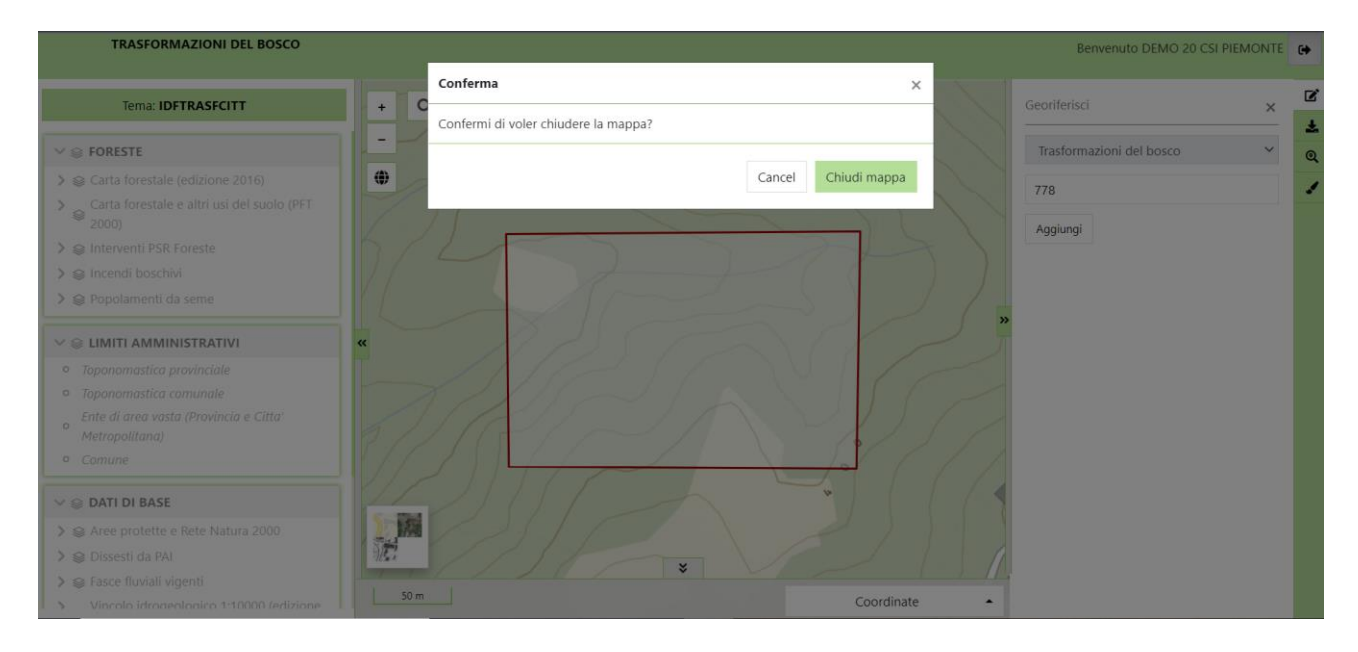

Al termine di queste operazioni il sistema richiama la pagina di partenza, che però ora, a partire dalla geometria disegnata, ha delle informazioni in più calcolate automaticamente:

#### Comune 📤 Sezione 🌲 Foglio 🌲 Particella 🌲 Sup. Catastale (ha) 🌲 0.1858 18 259 Ì Cocconato Cocconato 18 260 0.1019 Î \_ Cocconato 18 261 0.2714 Ì 18 269 1.02 Î Cocconato 18 0.1751 Cocconato 270 Î \_ М <u>4</u> <u>5</u> **N** 3 5 ~

#### Elenco particelle catastali su cui ricade il bosco

#### ACQUISISCI PARTICELLE E GENERA POLIGONO

| 7.5326                                             |                         |
|----------------------------------------------------|-------------------------|
| Totale superficie trasformazione (ha)              |                         |
| 3.3182                                             |                         |
| Ricadenza in Aree Protette                         |                         |
| Ricadenza in Rete Natura 2000                      |                         |
| Ricadenza in Popolamenti da Seme                   |                         |
| Ricadenza in Categorie Forestali                   |                         |
| BS - Boscaglie pioniere e d'invasione - 11.58%; RE | 3 - Robinieti - 73.58%; |

Il sistema, attraverso delle query di intersezione geografica spaziale recupera in automatico le seguenti informazioni:

- Elenco particelle catastali in cui ricade il bosco
- Totale superficie catastale in ettari
- Totale superficie dell'intervento di trasformazione in ettari
- Ricadenza in Aree Protette (con indicazione dei parchi e della percentuale di ricadenza)
- Ricadenza in Siti della Rete Natura 2000 (con indicazione dei siti e della percentuale di ricadenza)
- Ricadenza in Popolamenti da seme (con indicazione dei siti e della percentuale di ricadenza)
- Ricadenza in Categorie Forestali (intersezione con la carta forestale 2016, con indicazione delle categorie e della percentuale di ricadenza)
- Ricadenza in Vincolo Idrogeologico (intersezione con la carta del vincolo idrogeologico 1:10.000).

**NOTA**: nel caso di errori e possibile ritornare alla geometria disegnata cliccando nuovamente su tasto "Disegna su mappa". E' anche possibile eliminare una o più particelle catastali dall'elenco, ma in questo caso si attiva il tasto "ACQUISISCI PARTICELLE E GENERA POLIGONO" che automaticamente recepisce la modifica e apre nuovamente lo strumento di geoediting con la geometria disegnata "tagliata" (ovvero senza le particelle eliminate).

# 6.1.2.2 CARICARE UN FILE GEOGRAFICO (ES. SHAPEFILE)

Lo strumento di geoediting permette, oltre al disegno manuale della geometria, anche il caricamento di un file geografico presente sul proprio pc, realizzato attraverso sistemi geografici desktop (es. shapefile realizzati con QGis o ESRI).

Cliccando sull'icona "Acquisizione dati" ( **\*** ) si apre la seguente sezione:

| Acquisizione dati               | × |
|---------------------------------|---|
| ✓ Livelli                       |   |
| 🗹 去Layer di acquisizione dati   |   |
| ✓ Fonti dati                    |   |
| Selezione da Shapefile 🗸 🗸      |   |
| Catalogo Shapefile              |   |
| SHP in formato ZIP con file prj |   |
| Nessun file Browse              |   |
| Carica shapefile                |   |
|                                 |   |

Al momento è possibile caricare solamente file di tipo "shapefile" in formato zip con all'interno il file con estensione "prj".

Nel momento in cui viene selezionato lo zip e si clicca su "Carica shapefile", le geometrie presenti nello shape vengono caricate (Attenzione: il sistema non effettua uno zoom automatico sulle geometrie, quindi a prima vista, se sono molto piccole, potrebbe sembrare che il sistema non abbia caricato nulla):

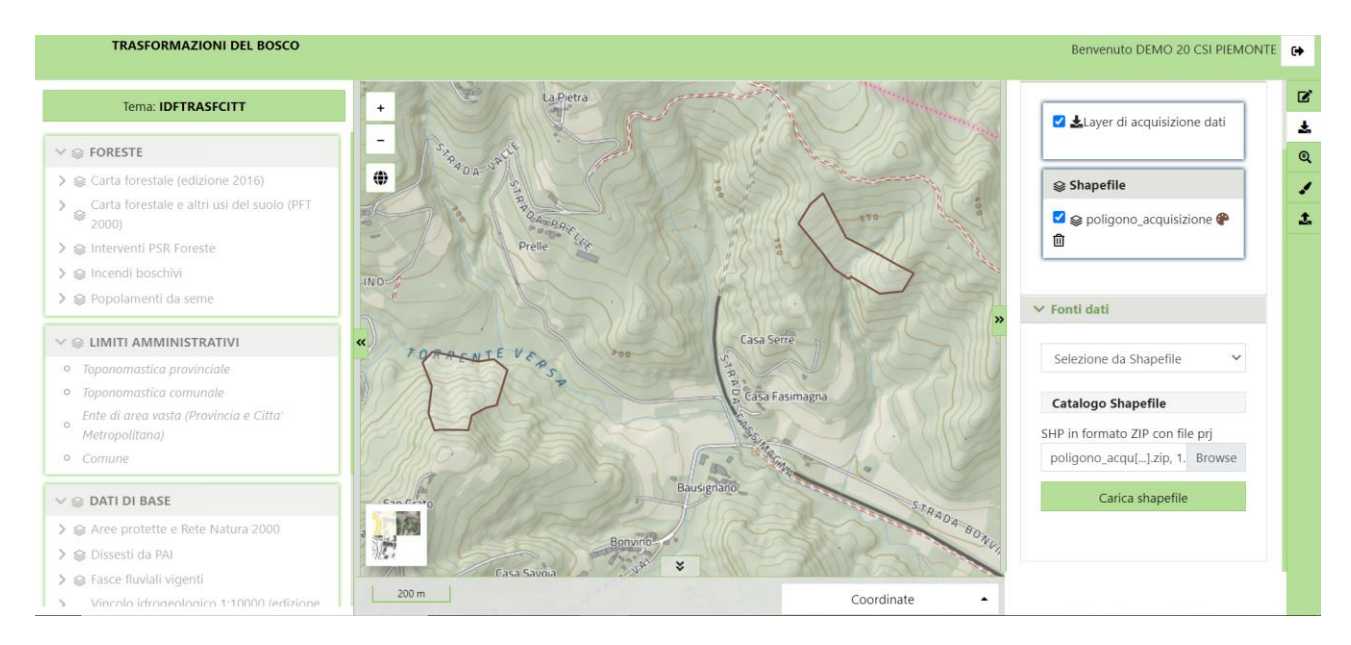

A questo punto è necessario selezionare una geometria alla volta:

Aggiungi al Livello Trasformazioni del bosco 🗸 Aggiungi

| TRASFORMAZIONI DEL BOSCO                         |                 |             |              | Benvenuto DEMO 20 CSI PIEMONTE                                                                                                    | 6        |
|--------------------------------------------------|-----------------|-------------|--------------|----------------------------------------------------------------------------------------------------|----------|
| Tema: IDFTRASFCITT                               | +               | JACIN       | 150-2        | ☑ 🎝 Layer di acquisizione dati                                                                                                    | ø<br>t   |
| ∨ ⊜ FORESTE                                      | - Prelle        |             |              |                                                                                                    | Q        |
| > 🤤 Carta forestale (edizione 2016)              | CINO CONTRACTOR |             | ×            | <b>⊜</b> Shapefile                                                                                                    | 1        |
| Carta forestale e altri usi del suolo (PFT 2000) |                 | S) LORG ASI | S A SC       | ✓  Sequence poligono_acquisizione  Performance Performance Per | <b>1</b> |
| > ⊜ Interventi PSR Foreste                       | TOPPOSALEVED    | 200         |              | 0                                                                                                    |          |
| > 😂 Incendi boschivi                             | 1 2 3           | *           |              |                                                                                                    |          |
| > ⊗ Popolamenti da seme                          | 200 m           |             | Coordinate 🔺 | *                                                                                                    | 1        |
| Poligono                                         |                 |             | Q Zoom       | a 👕 Rimuovi i selezionati 👕 Cancella tutto                                                                                                    |          |
| poligono_acquisizion                             |                 | id          | note         |                                                                                                    |          |
|                                                  |                 |             | prova1       |                                                                                                    |          |
|                                                  |                 |             |              |                                                                                                    |          |
|                                                  |                 |             |              |                                                                                                    |          |
|                                                  |                 |             |              |                                                                                                    |          |
|                                                  |                 |             |              |                                                                                                    |          |
|                                                  |                 |             |              |                                                                                                    |          |

Appare una tabella coi dati identificativi del poligono selezionato e in basso appare la possibilità di aggiungere tale poligono al livello di editing delle Trasformazioni del bosco. Cliccando su "Aggiungi", il sistema zoomma sulla geometria in oggetto, e la "estrae" dallo shape, memorizzandola su un livello virtuale temporaneo per il successivo salvataggio.

Cliccando sull'icona "Georiferisci" (quella vista al punto precedente per il disegno a mano libera) il sistema presenta la geometria in oggetto identificandola con un codice temporaneo TMP\_001:

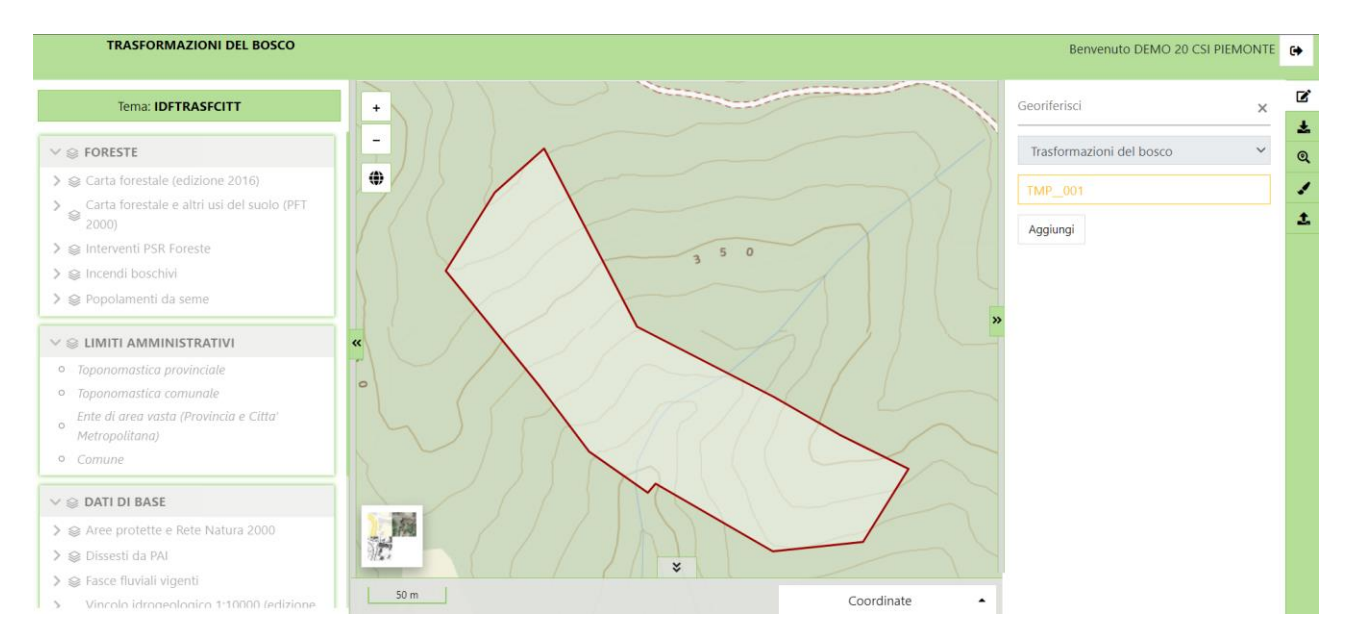

Cliccando su tale codifica il sistema presenta la geometria in modalità di editing, come se fosse stata disegnata a mano:

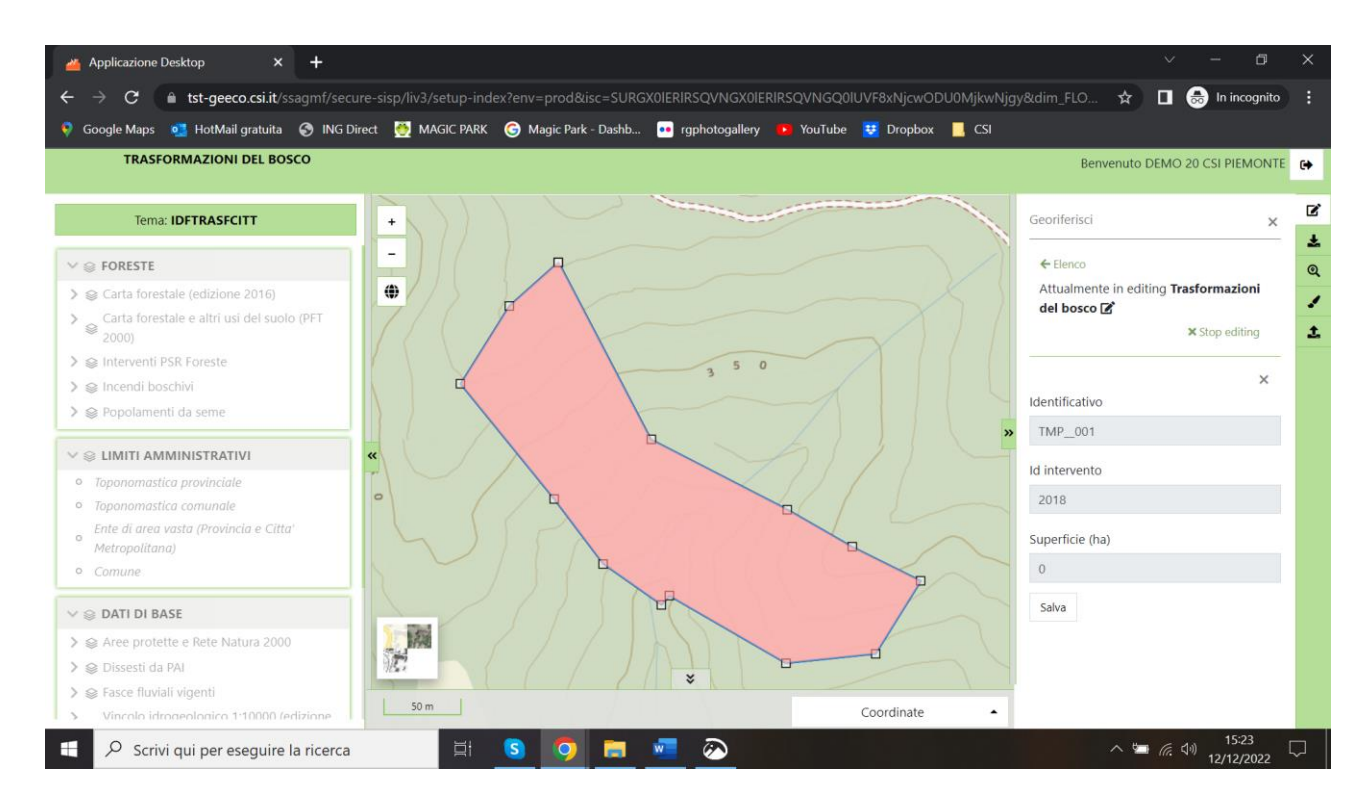

Cliccando su "Salva" appare il messaggio "Geometria salvata correttamente", la mappa rimane centrata su tale geometria (non più in editing) e nella colonna di destra appaiono la possibilità di andare in modifica sulla geometria appena creata (cliccando sul codice, es in figura: 804) oppure di caricarne una seconda (tasto "aggiungi"):

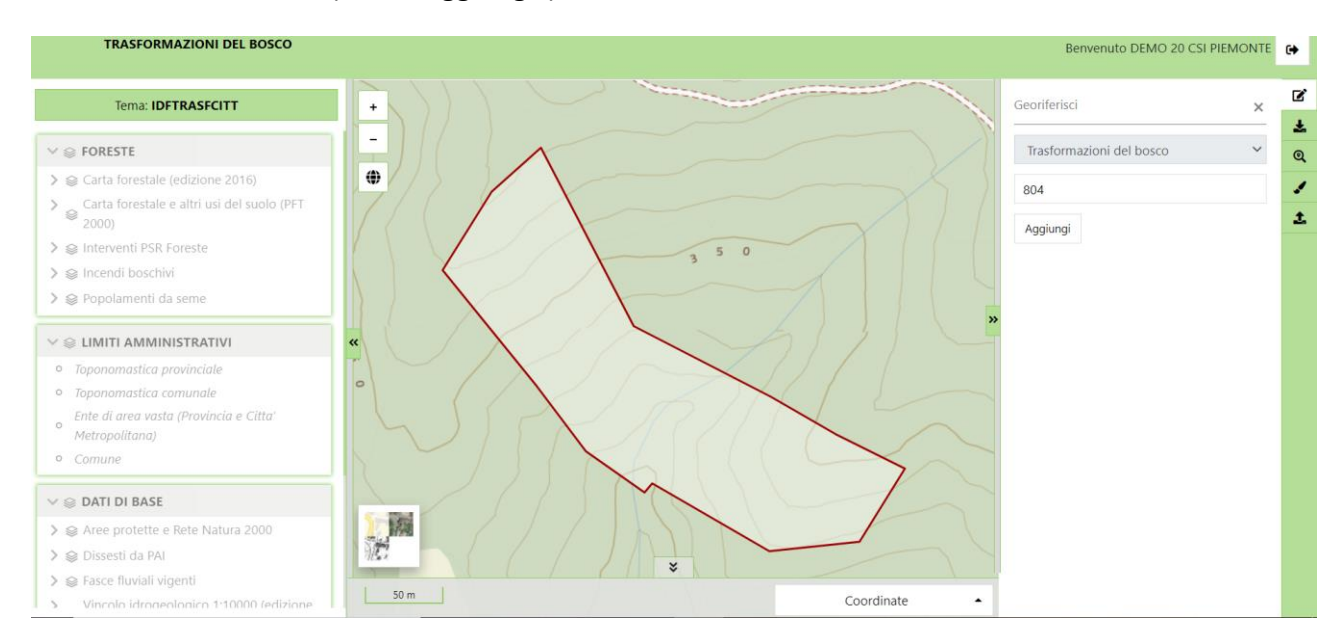

Al termine dell'editing geografico le operazioni da eseguire per ritornare sul form di inserimento alfanumerico sono quelle già descritte a pagina 18.

#### 6.1.2.3 RICERCA ALFANUMERICA DA PARTICELLE CATASTALI

| licorca particollo catast | ali    |                  |                     |
|---------------------------|--------|------------------|---------------------|
| licerca particelle catast | all    |                  |                     |
| rovincia                  |        | Comune catastale |                     |
| Ricerca                   | ~      | Ricerca          | ~                   |
| ezione                    | Foglio | Particella       |                     |
|                           |        |                  |                     |
|                           |        |                  |                     |
|                           |        |                  | Inserisci in elenco |

Selezionando questa opzione si apre la seguente sezione:

Il sistema permette di ricercare le particelle catastali interessate dall'intervento selezionando Provincia, Comune catastale, Sezione, Foglio e Numero Particella. Cliccando su "Inserisci in elenco" il sistema ricerca la particella sulla base dati Sigmater e nel caso di esito positivo la particella viene caricata in elenco con la sua superficie in ettari. Si ripete l'operazione per tutte le particelle interessate. Al termine del caricamento si clicca sul tasto ""ACQUISISCI PARTICELLE E GENERA POLIGONO" e automaticamente viene generato un poligono, risultante dalle singole superfici catastali. Tale poligono, creato nel sistema di riferimento WGS84, è visualizzato e modificabile nel visualizzatore geografico integrato alla procedura, secondo le modalità descritte ai paragrafi precedenti. Analogamente a quanto visto in precedenza, ritornando dalla mappa all'interfaccia alfanumerica, saranno aggiornati i dati calcolati automaticamente (elenco particelle, superfici, ricadenze).

# 6.1.3 SEZIONE 3: DESCRIZIONE DEL BOSCO CHE SI INTENDE TRASFORMARE E TIPOLOGIA DI TRASFORMAZIONE

| FORMA DI GOVERNO (prevalente)                                                                                                    |                                                                                                    |
|----------------------------------------------------------------------------------------------------|----------------------------------------------------------------------------------------------------|
| <ul> <li>Ceduo a regime, bosco di neoformazion</li> <li>Fustaia, ceduo in conversione, ceduo inv</li> </ul>                                   | e, robinieti e castagneti<br>recchiato, governo misto                                                                                                    |
| CATEGORIA FORESTALE (prevalente                                                                                                    | e)                                                                                                    |
| <ul> <li>Arbusteti planiziali, collinari e montani, E</li> <li>Acero-tiglio-frassineti (esclusi quelli di fo<br/>cembrete</li> </ul>          | Boscaglie pioniere e di invasione, Castagneti, Robinieti, Rimboschimenti<br>rra), Orno-ostrieti, Querceti di roverella, Faggete, Saliceti e pioppeti ripari, Arbusteti subalpini, Pinete di pino silvestre, Lariceti |
| <ul> <li>Querceti di rovere, Cerrete, Querco-carp<br/>marittimo</li> </ul>                                                                    | ineti, Acero-tiglio-frassineti di forra, Alneti planiziali e montani, Abetine, Peccete, Pinete di pino montano, Pinete di pino                                                                                       |
| UBICAZIONE (prevalente)                                                                                                    |                                                                                                    |
| 🔿 Montagna                                                                                                    |                                                                                                    |
| O Collina                                                                                                    |                                                                                                    |
| Riferimento DGR n. 826-6658 del 12/5/1988 "Clas.                                                                                              | sificazione e ripartizione del territorio regionale fra montagna, collina e pianura."                                                                                                    |
| DESTINAZIONI, FUNZIONI, VINCOL                                                                                                    | l (barrare le caselle interessate)                                                                                                    |
| Vincolo paesaggistico                                                                                                    |                                                                                                    |
| Vincolo Idrogeologico                                                                                                    |                                                                                                    |
| Sito della rete Natura 2000, Area protett                                                                                                    | a, corridoio ecologico, zona naturale di salvaguardia, bosco da seme                                                                                                    |
| TIPOLOGIA E REVERSIBILITA' DELLA                                                                                                    | TRASFORMAZIONE (barrare le caselle interessate)                                                                                                    |
| <ul> <li>Opere di cui all'art. 9 comma 4 della l.r. 4</li> <li>Opere edilizie connesse ad attività agro-<br/>vincolo idrogeologico</li> </ul> | 45/1989; attività agricole reversibili<br>silvo-pastorali compresa la viabilità; infrastrutture finalizzate alla fruizione del bosco; opere pubbliche e attività estrattive fuor                                     |
|                                                                                                    | produttivi, ecc), impianti di recupero e smaltimento rifiuti, discariche                                                                                                    |

Nella terza sezione di inserimento è richiesto di selezionare i valori relativi ai 5 parametri che concorrono a determinare il calcolo economico della compensazione:

- FORMA DI GOVERNO (prevalente)
- CATEGORIA FORESTALE (prevalente, viene automaticamente valorizzata a partire dalla ricadenza della geometria sulla carta forestale 2016)
- UBICAZIONE (prevalente, viene automaticamente valorizzata a partire dai fogli catastali interessati, Riferimento DGR n. 826-6658 del 12/5/1988 "Classificazione e ripartizione del territorio regionale fra montagna, collina e pianura.")
- DESTINAZIONI, FUNZIONI, VINCOLI (scelta multipla, sono automaticamente preselezionate le voci a partire dalla ricadenza della geometria su vincolo idrogeologico, aree protette e siti Rete Natura 2000. Il vincolo paesaggistico è sempre selezionato e non deselezionabile)
- TIPOLOGIA E REVERSIBILITA' DELLA TRASFORMAZIONE (scelta multipla)

#### 6.1.4 SEZIONE 4: COMPENSAZIONE DELLA SUPERFICIE FORESTALE DA TRASFORMARE

| ezione 4: compensaz                                                                                                    | ione della superficie forestale da trasformare                                                                                                    |
|----------------------------------------------------------------------------------------------------|----------------------------------------------------------------------------------------------------|
|                                                                                                    |                                                                                                    |
| NECESSARIA (art. 19, com                                                                                                    | ma 4)                                                                                                    |
| <ul> <li>Compensazione fisica</li> </ul>                                                                                                    |                                                                                                    |
| <ul> <li>Compensazione mone</li> </ul>                                                                                                    | aria                                                                                                    |
| ) NON NECESSARIA - con a                                                                                                    | utorizzazione paesaggistica richiesta entro il 20/10/2021                                                                                                    |
| art. 19, comma 7, della l.r. 4                                                                                                    | /2009 vigente fino al 20/10/2021 dichiara che la compensazione non è dovuta per interventi (selezione multipla):                                                                                                    |
| 🔲 a) interessanti superfic                                                                                                    | i inferiori ai 500 m2;                                                                                                    |
| <ul> <li>b) finalizzati alla conservigenti;</li> </ul>                                                                                                    | vazione del paesaggio o al ripristino degli habitat di interesse comunitario, se previste dagli strumenti di gestione o pianificazione di dettaglic                                                                                                    |
| <ul> <li>c) volti al recupero a fir<br/>neoformazione insedia</li> </ul>                                                                                                    | ii produttivi per l'esercizio dell'attività agro-pastorale svolte da coltivatori diretti e da imprenditori agricoli singoli o associati, di boschi di<br>tisi su ex coltivi, prati e pascoli abbandonati da non oltre trent'anni:                                                                                                    |
| <ul> <li>d) per la realizzazione e<br/>dettaglio vigenti;</li> </ul>                                                                                                    | ) adeguamento di opere di difesa dagli incendi, di opere pubbliche di difesa del suolo, se previsti dagli strumenti di gestione o pianificazione d                                                                                                    |
|                                                                                                    |                                                                                                    |
| art. 19, comma 7, della l.r. 4                                                                                                    | /2009 vigente vigente dal 21/10/2021 dichiara che la compensazione non è dovuta per interventi (selezione multipla):                                                                                                    |
| 🔲 a) interessanti superfic                                                                                                    | i inferiori ai 1000 m2;                                                                                                    |
| b) finalizzati al ripristin                                                                                                    | o degli habitat di interesse comunitario, se previste dagli strumenti di gestione o pianificazione di dettaglio vigenti;<br>ii produttivi per l'esercizio dell'attività agro-pastorale svolte da coltivatori diretti e da imprenditori agricoli singoli o associati, nelle categorie                                                                                                    |
|                                                                                                    | istagneti", "Boscaglie d'invasione", "Arbusteti subalpini" e "Acero-tiglio trassineti" nel tipo "d'invasione",<br>I de grandetta de la companya de la companya de la companya de la companya de la companya de la companya de des                                                                                                    |
| forestali "Robinieti", "Ci                                                                                                    | o adeguamento di opere di dilesa dagi incendi, di opere pubbliche , se previsu dagi strumenti di gestione o pianincazione di dettagilo vigenti;                                                                                                    |
| forestali "Robinieti", "Co<br>d) per la realizzazione (<br>d ter) in aree di interfa                                                                                                    | cia urbano-rurale al fine di garantire la sicurezza pubblica e la prevenzione antincendio: l'estensione di tali aree è stabilita dal piano                                                                                                    |
| <ul> <li>e) voit al recupero a m<br/>forestali "Robinieti", "G</li> <li>d) per la realizzazione di<br/>d ter) in aree di interfa<br/>antincendio della Regio</li> </ul>                                                                                                    | ccia urbano-rurale al fine di garantire la sicurezza pubblica e la prevenzione antincendio; l'estensione di tali aree è stabilita dal piano<br>ne Piemonte di cui alla legge 21 novembre 2000, n. 353 (Legge quadro in materia di incendi boschivi), a condizione che l'eventuale rimanente                                                                                                    |
| <ul> <li>d) per la realizzazione e<br/>d) per la realizzazione e<br/>d ter) in aree di interfa<br/>antincendio della Regio<br/>porzione di soprassuol</li> </ul>                                                                                                    | zcia urbano-rurale al fine di garantire la sicurezza pubblica e la prevenzione antincendio; l'estensione di tali aree è stabilita dal piano<br>ne Piemonte di cui alla legge 21 novembre 2000, n. 353 (Legge quadro in materia di incendi boschivi), a condizione che l'eventuale rimanente<br>o conservi le caratteristiche per essere riconosciuta come bosco ai sensi dell'articolo 3, commi 3 e 4 del decreto legislativo 3 aprile 2018, n. 34                                                                                                    |
| <ul> <li>old al "Robinieti", "Ci</li> <li>d) per la realizzazione e</li> <li>d ter) in aree di interfa<br/>antincendio della Regio<br/>porzione di soprassuol<br/>(Testo unico in materia)</li> </ul>                                                                                                    | ccia urbano-rurale al fine di garantire la sicurezza pubblica e la prevenzione antincendio; l'estensione di tali aree è stabilita dal piano<br>one Piemonte di cui alla legge 21 novembre 2000, n. 353 (Legge quadro in materia di incendi boschivi), a condizione che l'eventuale rimanente<br>o conservi le caratteristiche per essere riconosciuta come bosco ai sensi dell'articolo 3, commi 3 e 4 del decreto legislativo 3 aprile 2018, n. 34<br>di foreste e filiere forestali) e che nella porzione trasformata non vengano realizzate edificazioni o ampliate quelle esistenti;                                                                                                    |
| <ul> <li>d) tota in respect of im-<br/>forestali "Robiniett", "Ci</li> <li>d) per la realizzazione el<br/>antincendio della Regio<br/>porzione di soprassuol<br/>(Testo unico in materia<br/>d quater) entro i 25 me<br/>soprassuolo conservi li</li> </ul>                                                                                                    | ccia urbano-rurale al fine di garantire la sicurezza pubblica e la prevenzione antincendio; l'estensione di tali aree è stabilita dal piano<br>ne Piemonte di cui alla legge 21 novembre 2000, n. 353 (Legge quadro in materia di incendi boschivi), a condizione che l'eventuale rimanente<br>o conservi le caratteristiche per essere riconosciuta come bosco ai sensi dell'articolo 3, commi 3 e 4 del decreto legislativo 3 aprile 2018, n. 34<br>di foreste e filiere forestali) e che nella porzione trasformata non vengano realizzate edificazioni o ampliate quelle esistenti;<br>tri da immobili esistenti per riduzioni di superfici boscate non superiori a 2000 metri quadri, a condizione che la rimanente porzione di<br>: caratteristiche per essere considerato bosco ai sensi dell'articolo 3, commi 3 e 4 del d. Igs. 34/2018 e che nella porzione trasformata non                                         |
| <ul> <li>d) tota in repertor a minimization end of the constraint of the constraint of the constra</li></ul> | ccia urbano-rurale al fine di garantire la sicurezza pubblica e la prevenzione antincendio; l'estensione di tali aree è stabilita dal piano<br>une Piemonte di cui alla legge 21 novembre 2000, n. 353 (Legge quadro in materia di incendi boschivi), a condizione che l'eventuale rimanente<br>o conservi le caratteristiche per essere riconosciuta come bosco ai sensi dell'articolo 3, commi 3 e 4 del decreto legislativo 3 aprile 2018, n. 34<br>di foreste e filiere forestali) e che nella porzione trasformata non vengano realizzate edificazioni o ampliate quelle esistenti;<br>tri da immobili esistenti per riduzioni di superfici boscate non superiori a 2000 metri quadri, a condizione che la rimanente porzione di<br>caratteristiche per essere considerato bosco ai sensi dell'articolo 3, commi 3 e 4 del d. Igs. 34/2018 e che nella porzione trasformata non<br>icazioni o ampliate quelle esistenti; |

Nella quarta sezione è richiesto di selezionare se l'intervento prevede una compensazione (fisica o monetaria) o meno. Nel caso di compensazione non necessaria il sistema propone voci differenti a seconda che l'autorizzazione paesaggistica sia stata richiesta prima o dopo il 20/10/2021 (data in cui è cambiata la normativa vigente, art. 19, comma 7, della l.r. 4/2009).

# 6.1.5 SEZIONE 5: DATI DEL TECNICO FORESTALE ABILITATO CHE HA DETERMINATO IL CALCOLO ECONOMICO DELLA COMPENSAZIONE

|                                                        | il calcolo economico della comp | ensazione è il seguen | te:    |           |          |  |
|--------------------------------------------------------|---------------------------------|-----------------------|--------|-----------|----------|--|
| alore economico base (Euro/ha)                         |                                 |                       |        |           | 10000    |  |
| uperficie (ha)                                         |                                 |                       |        |           | 3.3182   |  |
| - FORMA DI GOVERNO                                     |                                 |                       |        |           | 1        |  |
| - CATEGORIA FORESTALE                                  |                                 |                       |        |           | 1        |  |
| UBICAZIONE                                             |                                 |                       |        |           | 1        |  |
| - TIPOLOGIA E REVERSIBILITA' DEL                       | LA TRASFORMAZIONE               |                       |        |           | 1.5      |  |
| - DESTINAZIONI, FUNZIONI, VINC                         | ou                              |                       |        |           | 1        |  |
| alore teorico calcolato in euro                        |                                 |                       |        |           | 74659.50 |  |
| Dati del tecnico foresta                               | le abilitato                    |                       |        |           | 1        |  |
| Codice fiscale *                                       |                                 |                       | _      |           |          |  |
|                                                        |                                 |                       |        | Me stesso |          |  |
|                                                        |                                 |                       | Nome * |           |          |  |
| Cognome *                                              |                                 |                       |        |           |          |  |
| Cognome *                                              |                                 |                       |        |           |          |  |
| Cognome *                                              |                                 |                       |        |           |          |  |
| Cognome *                                              |                                 |                       |        |           |          |  |
| Cognome *                                              |                                 |                       |        |           |          |  |
| Cognome * Partita IVA * PEC *                          |                                 |                       |        |           |          |  |
| Cognome * Partita IVA * PEC *                          |                                 |                       |        |           |          |  |
| Cognome *  Partita IVA *  PEC *  Recapito telefonico * |                                 |                       |        |           |          |  |

Nella quinta sezione il sistema riassume in forma tabellare il peso dei 5 parametri selezionati nella sezione 3, la superficie e il coefficiente (valore economico base) indicato dalla normativa e calcola il valore teorico in euro calcolato a partire dalla geometria disegnata.

Tale valore teorico proposto dalla procedura potrebbe discostarsi dal valore reale calcolato dal tecnico forestale e probabilmente già pagato dal richiedente. E' quindi presente un campo "valore

reale in euro" dove è possibile indicare un valore diverso da quello teorico. In questo caso è necessario inserire nel campo note sottostante la motivazione di questa differenza.

Sotto ancora è presente il form per il caricamento dei dati del tecnico forestale che ha calcolato la compensazione. Per problemi legati alla privacy non è possibile attingere dall'anagrafica di sistema e quindi il sistema propone sempre dei campi vuoti da compilare: se il soggetto è già presente, i nuovi dati verranno sovrascritti a quelli presenti su database.

E' possibile, nel caso ad esempio di un professionista che sta inserendo, cliccare su "me stesso" per caricare velocemente i propri dati, nel caso sia egli stesso il tecnico che ha eseguito il calcolo economico.

**NOTA**: Nel caso di esenzione da compensazione, il sistema salta la sezione in oggetto e propone subito la successiva.

# 6.1.6 SEZIONE 6: DICHIARAZIONI

|                                                                                                    | Richiedente                            | 2<br>Localizzazione bosco                          | 3<br>Descrizione bosco                      | 4<br>Compensazione                          | 5<br>Tecnico forestale                         | 6<br>Dichiarazioni                      |                                   |
|----------------------------------------------------------------------------------------------------|----------------------------------------|----------------------------------------------------|---------------------------------------------|---------------------------------------------|------------------------------------------------|-----------------------------------------|-----------------------------------|
| Sezione 6: dichiarazioni<br>Il richiedente, in qualità di sogge<br>rilascia dichiarazioni mendaci è                      | etto che intend<br>punito ai sensi     | e operare una trasfor<br>del codice penale e d     | mazione del bosco<br>elle leggi speciali in | in altra destinazior<br>materia, ai sensi d | ne d'uso (art. 19 del<br>ell'art. 47 del DPR r | la l.r. 4/2009), ci<br>n. 445/2000, DIC | onsapevole che chiunque<br>HIARA: |
| <ul> <li>di essere proprietario/compi</li> <li>di non essere proprietario/co<br/>alla trasformazione del bosc</li> </ul> | omproprietario<br>omproprietario<br>o; | ttimo, avente diritto si<br>elegittimo, ma di aven | ulle superfici oggett                       | io di trastormazion                         | e;<br>o di trasformazione                      | e e di aver acqui                       | sito l'assenso della proprietà    |
| di non aver ricevuto atti di di                                                                                          | issenso da part                        | e di eventuali soggett                             | i risultanti in compr                       | roprietà/eredità ai i                       | fini della presente o                          | dichiarazione;                          |                                   |
| <ul> <li>di aver acquisito l'autorizzazi</li> <li>Numero autorizzazione</li> </ul>                                       | ione paesaggis                         | tica, comprensiva deg                              | li eventuali interver                       | nti di mitigazione de<br>Data autorizzazi   | egli impatti sul pae:<br>one                   | saggio.                                 |                                   |
| Rilasciata da                                                                                                    |                                        |                                                    |                                             |                                             |                                                |                                         |                                   |
| ✓ di aver acquisito l'autorizzazi                                                                                        | ione idrogeoloį                        | gica.                                              |                                             |                                             |                                                |                                         |                                   |
| Numero autorizzazione                                                                                                    |                                        |                                                    |                                             | Data autorizzazi                            | one                                            |                                         |                                   |
| Rilasciata da                                                                                                    |                                        |                                                    |                                             |                                             |                                                |                                         |                                   |
| di aver acquisito la valutazio Numero autorizzazione Rilasciata da                                                       | one di incidenza                       | ā.                                                 |                                             | Data autorizzaz                             | ione                                           |                                         |                                   |
| di aver acquisito (indicare al                                                                                           | tri eventuali pa                       | areri, autorizzazioni, n                           | ullaosta e atti di ass                      | senso comunque d                            | enominati previsti                             | dalla normativa                         | vigente).                         |
| ALLEGA EVENTUALE DO                                                                                                    | CUMENTAZ                               | CIONE (MAX 1 AL                                    | LEGATO)                                     |                                             |                                                |                                         |                                   |
| Scegli file                                                                                                    | <u> </u>                               | Carica                                             | <ul> <li>Cancella</li> </ul>                |                                             |                                                |                                         |                                   |
| ELENCO ALLEGATI<br>Nessun documento presente                                                                             |                                        |                                                    |                                             |                                             |                                                |                                         |                                   |
| Annotazioni/dichiarazioni/                                                                                               | chiarimenti re                         | lativi alle dichiarazi                             | oni riportate, da s                         | ottoporre a chi va                          | ilutera la domand                              | la                                      |                                   |
| Salva                                                                                                    |                                        |                                                    |                                             |                                             |                                                |                                         | Salva e prosegui                  |
|                                                                                                    |                                        |                                                    |                                             |                                             |                                                |                                         |                                   |

La sesta e ultima sezione di inserimento propone una serie di dichiarazioni che l'utente deve spuntare e compilare.

L'autorizzazione paesaggistica è sempre selezionata e quindi sempre richiesta.

L'autorizzazione idrogeologica è preselezionata se la geometria ricade in vincolo idrogeologico.

La valutazione di incidenza è preselezionata se la geometria ricade in Sito Rete Natura 2000.

Nel caso di compensazione fisica viene presentata anche la seguente sottosezione di caricamento della ricevuta del deposito cauzionale:

| <ul> <li>di impegnarsi a versare il depos</li></ul> | sito cauzio | onale di Euro 74659   | .50 previs | sto per la compensazio   | ne fisica, con le modalità comunicate dal Settore competente; nel caso si sia |
|-----------------------------------------------------|-------------|-----------------------|------------|--------------------------|-------------------------------------------------------------------------------|
| in possesso della ricevuta di pag                   | gamento     | è possibile caricarla | a sistem   | a cliccando su "Scegli f | ìle" (file pdf o jpg non obbligatorio, max 5Mb)                               |
| + Scegli file                                       | <b>1</b>    | Carica                | ×          | Cancella                 |                                                                               |

Procedere cliccando su "Scegli file" per recuperare il file dal proprio pc. Una volta selezionato, cliccare su "Carica": il file verrà aggiunto nell'"Elenco allegati caricati" sottostante. Il file deve essere un pdf o un jpeg di max 5Mb, non firmato digitalmente. Il caricamento del file è opzionale.

Viene inoltre presentata anche una sottosezione per associare alla dichiarazione in oggetto le istanze di taglio presentate a Regione (comunicazioni semplici o autorizzazioni con progetto), relative alla compensazione fisica:

| di aver acquisito l'accoglimento del progetto di intervento per la compensazione fisica della superficie trasformata; si allegano i presentati. | riferimenti delle istanze c | li taglio |
|----------------------------------------------------------------------------------------------------|-----------------------------|-----------|
| Numero istanza di taglio                                                                                                    |                             |           |
|                                                                                                    |                             |           |
|                                                                                                    |                             |           |

E' infatti obbligatorio indicarne almeno una: è richiesto di inserire il numero dell'istanza; cliccando su "ricerca" il sistema ricerca sul database delle istanze di taglio selvicolturale se è presente l'istanza ricercata. In caso positivo viene caricata in un elenco sottostante e associata alla dichiarazione in oggetto: e di aver acquisito l'accoglimento del progetto di intervento per la compensazione fisica della superficie trasformata; si allegano i riferimenti delle istanze di taglio presentati.

| 6789 Ricerca | Numero istanza di taglio |         |
|--------------|--------------------------|---------|
|              | 6789                     | Ricerca |

ELENCO ISTANZE DI TAGLIO PRESENTATE PER LA COMPENSAZIONE FISICA:

| Numero<br>istanza 🌲 | Data<br>Presentazione<br>istanza 🌲 | Stato ≑                           | Tipo istanza<br>🜲          | Descrizione<br>Intervento 🌩                   | Specie<br>coinvolte 🌩 | Stima massa<br>retraibile 🌲 | Comuni<br>interessati 🗢 | Tipo<br>Intervento 🌲              |   |
|---------------------|------------------------------------|-----------------------------------|----------------------------|-----------------------------------------------|-----------------------|-----------------------------|-------------------------|-----------------------------------|---|
| 6789                | 01-05-2020                         | INVIATA PER<br>POSTA<br>ORDINARIA | COMUNICAZIO<br>NE SEMPLICE | CEDUAZIONE<br>NEL CEDUO<br>SEMPLICE A<br>VAIE | Castagno              | 400 Quintali                | VAIEX                   | CEDUAZIONE A<br>CEDUO<br>SEMPLICE | Ť |
|                     |                                    |                                   |                            | K ← <u>1</u> →                                | N 5 V                 |                             |                         |                                   |   |

Nel caso di compensazione monetaria viene presentata la seguente sottosezione di caricamento della ricevuta del corrispettivo in denaro:

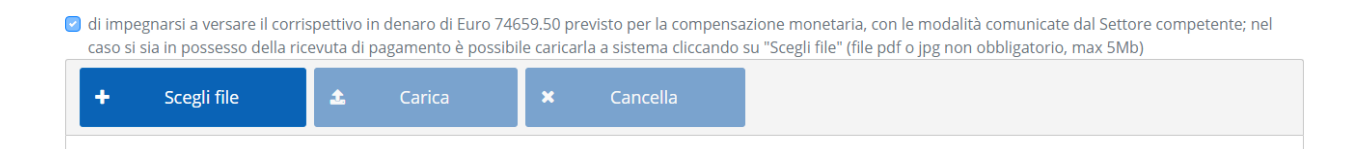

Procedere cliccando su "Scegli file" per recuperare il file dal proprio pc. Una volta selezionato, cliccare su "Carica": il file verrà aggiunto nell'"Elenco allegati caricati" sottostante. Il file deve essere un pdf o un jpeg di max 5Mb, non firmato digitalmente. Il caricamento del file è opzionale.

Tutti gli allegati caricati in questa sezione appaiono in un elenco a fondo pagina:

#### ELENCO ALLEGATI

| Tipo allegato 🌲                     | Nome file 🌲    | Kb 🌩  |                       |
|-------------------------------------|----------------|-------|-----------------------|
| Ricevuta di compensazione monetaria | AF01DS009.pdf  | 10    | 📩                     |
| Allegato facoltativo                | AF01DS013.pdf  | 8     | <b>≟</b> <sup>†</sup> |
|                                     | ₩ 4 <u>1</u> ► | Н 5 🗸 |                       |

Da tale elenco è possibile scaricare i file oppure eliminarli.

# 6.1.7 INVIO DICHIARAZIONE

Al salvataggio sulla sesta e ultima sezione, viene richiamata la pagina di invio della dichiarazione:

| 📩 Scarica dichiarazione per firma a                                                                                                    | autografa                                            |             |                            |  |
|----------------------------------------------------------------------------------------------------|------------------------------------------------------|-------------|----------------------------|--|
|                                                                                                    |                                                      |             |                            |  |
| Carica la dichiarazione firm                                                                                                    | ata dal richiedent                                   | e           |                            |  |
| Allega Dichiarazione                                                                                                    |                                                      |             |                            |  |
| 🔾 Digitale 🛛 🔿 Autografa                                                                                                    |                                                      |             |                            |  |
|                                                                                                    |                                                      |             |                            |  |
| 🕂 Cengli filo                                                                                                    | Carica                                               | <b>•</b> c  | ancolla                    |  |
| + Scegli file                                                                                                    | 🏝 Carica                                             | <b>×</b> Ca | ancella                    |  |
| + Scegli file                                                                                                    | 🕹 Carica                                             | × Ci        | ancella                    |  |
| + Scegli file                                                                                                    | 🔹 Carica                                             | <b>×</b> Ca | ancella                    |  |
| + Scegli file                                                                                                    | <b>£</b> Carica                                      | <b>×</b> Ci | ancella                    |  |
| + Scegli file                                                                                                    | ✿ Carica                                             | <b>×</b> Ca | ancella                    |  |
| + Scegli file                                                                                                    |                                                      | × c.        | ancella<br>Кb ≑            |  |
| + Scegli file                                                                                                    | Carica Carica Nome file  AF01DS009.pdf               | × c.        | апсеllа<br>Кb ≑<br>10      |  |
| +       Scegli file         chiarazione e suoi allegati         ipo allegato ◆         cleevuta di compensazione monetaria         ullegato facoltativo | Carica Carica Nome file  AF01DS009.pdf AF01DS013.pdf | × C         | апсеllа<br>Кb ≑<br>10<br>8 |  |

Il sistema prevede la possibilità di poter scaricare la dichiarazione in pdf per firma digitale o per firma autografa.

In caso di firma digitale è previsto un solo file in formato PDF firmato PAdES o CAdES. Il procedimento prevede i seguenti passi eseguiti dall'utente:

- a. scarica il file PDF della dichiarazione;
- b. appone la firma digitale PAdES o CAdES;
- c. fa l'upload del file PDF.P7M nel caso di firma CAdES oppure del file PDF nel caso di firma PAdES.

In caso di firma autografa è prevista la scansione del documento sottoscritto con firma autografa, il file è in formato PDF (in questo caso occorre anche allegare la scansione del documento di identità). Il procedimento prevede i seguenti passi eseguiti dall'utente:

- a. scarica il file PDF della dichiarazione;
- b. stampa il file PDF;
- c. sottoscrive la dichiarazione cartacea;
- d. scansiona la dichiarazione cartacea in un file in formato PDF;

e. fa l'upload del file PDF e del PDF/jpeg della scansione del documento di identità.

Procedere cliccando su "Scegli file" per recuperare il file dal proprio pc. Una volta selezionato, cliccare su "Carica": il file verrà aggiunto nell'"Elenco allegati caricati" sottostante.

Una volta caricati tutti i documenti richiesti il sistema ne controlla tipologia, dimensione e presenza/assenza di firma digitale: se il controllo viene superato su attiva il tasto "INVIA".

All'invio della dichiarazione vengono effettuate dal sistema le seguenti operazioni:

1) La pratica passa dallo stato "BOZZA" allo stato "INVIATA" e non è più modificabile da parte del richiedente. La sezione si ricarica in questo modo:

| lstanza numero 344, a                                                                                                    | nno 2022                                                                                                    |                                     |                                          |                   |             |  |
|----------------------------------------------------------------------------------------------------|----------------------------------------------------------------------------------------------------|-------------------------------------|------------------------------------------|-------------------|-------------|--|
|                                                                                                    |                                                                                                    |                                     |                                          |                   |             |  |
| Scheda inviata in data                                                                                                    | 19/07/2022 (Nu                                                                                                    | mero di protocollo e                | Data di protocol                         | lo in fase di att | tribuzione) |  |
|                                                                                                    |                                                                                                    |                                     |                                          |                   |             |  |
|                                                                                                    |                                                                                                    |                                     |                                          |                   |             |  |
| Titolarità: DEMO 20 CS                                                                                                    | I PIEMONTE - AA                                                                                                    | AAAAAUUB77BUUUF                     |                                          |                   |             |  |
| Titolarità: DEMO 20 CS                                                                                                    | I PIEMONTE - AA                                                                                                    | AAAAOOB77B000F                      |                                          |                   |             |  |
| Titolarità: DEMO 20 CS                                                                                                    | I PIEMONTE - AA                                                                                                    | AAAAOOB778000F                      |                                          |                   |             |  |
| Titolarità: DEMO 20 CS<br>LENCO ALLEGATI CARICAT                                                                                                    | TPIEMONTE - AA                                                                                                    | AAAAUUB77BUUUF                      |                                          |                   |             |  |
| Titolarità: DEMO 20 CS<br>LENCO ALLEGATI CARICAT                                                                                                    | I PIEMONTE - AA                                                                                                    | ₩AAAA008778000F                     | Кр 🗢                                     |                   |             |  |
| Titolarità: DEMO 20 CS<br>ENCO ALLEGATI CARICAT<br>Tipo allegato 🗢<br>Dichiarazione sostitutiva di atto notori<br>irma autografa                                                                        | Nome file 4                                                                                                    | addf                                | <b>кb ≑</b><br>10                        |                   | *           |  |
| Titolarità: DEMO 20 CS<br>ENCO ALLEGATI CARICAT<br>Fipo allegato<br>Dichiarazione sostitutiva di atto notori<br>firma autografa<br>Copia documento d'identità                                           | Nome file         4           o per         AF01DS005.p           AF01DS018.p         AF01DS018.p                                                                                                    |                                     | кь <b>\$</b><br>10<br>10                 |                   | *           |  |
| Titolarità: DEMO 20 CS<br>LENCO ALLEGATI CARICAT<br>Tipo allegato<br>Dichiarazione sostitutiva di atto notori<br>irma autografa<br>Copia documento d'identità<br>Ricevuta di compensazione monetaria    | Nome file         AF01D5005.p           AF01D5018.p         AF01D5009.p                                                                                                    |                                     | кь \$<br>10<br>10<br>10                  |                   | *<br>*<br>* |  |
| Titolarità: DEMO 20 CS ENCO ALLEGATI CARICAT  Tipo allegato  Dichiarazione sostitutiva di atto notori Irma autografa Copia documento d'identità Ricevuta di compensazione monetaria Nlegato facoltativo | Nome file         Apple file         Apple fi | AAAAAUUB//BUUUF  bdf  ddf  ddf  ddf | кb <b>♦</b><br>10<br>10<br>10<br>10<br>8 |                   | *<br>*<br>* |  |

- 2) Viene inviata una mail al gestore e per conoscenza al richiedente, che conferma l'avvenuto invio della Dichiarazione (nella mail è indicato che è "in corso di trasmissione" perché è stata inviata ma non ancora protocollata nell'archivio centrale di Regione Piemonte).
- 3) Viene avviata la procedura di archiviazione e protocollazione nell'archivio centrale di Regione Piemonte (Doqui-ACTA): al termine dell'operazione, che potrebbe durare da poche

decine di minuti a qualche ora a seconda del momento e del traffico dati, verrà inviata una seconda mail al gestore e per conoscenza al richiedente, che conferma l'avvenuta protocollazione della Dichiarazione. Il numero di protocollo e la data di protocollo vengono automaticamente associati alla pratica e saranno visibili sul dettaglio della pratica stessa.

#### 7 VINCOLO IDROGEOLOGICO

#### 7.1 PAGINA INIZIALE DI INSERIMENTO E CONSULTAZIONE ISTANZE

| 🚍 Sistema Informativo Forestale Regionale                                                                             |   | i                  | ) ( | 0 |
|----------------------------------------------------------------------------------------------------|---|--------------------|-----|---|
| Sistema di gestione delle istanze ai sensi della L.R. 4/2009 (legge forestale) e L.R. 45/1989 (vincolo idrogeologico) |   |                    |     |   |
| Hai selezionato:                                                                                                    |   |                    |     |   |
| Vincolo Idrogeologico: richiesta di Autorizzazione di intervento di competenza regionale<br>Titolarità: Richiedente   |   |                    |     |   |
|                                                                                                    | * | Modifica selezione |     |   |
|                                                                                                    |   |                    |     |   |

#### Visualizza le istanze di cui sei Richidente o delegato alla gestione:

| Numero istanza | Data invio<br>\$ | Richiedente 🌩                              | Comune<br>\$ | Stato 🖨     | Ricevute di versamento 🌩                                                | Con varianti/proroghe<br>\$ |     |
|----------------|------------------|--------------------------------------------|--------------|-------------|-------------------------------------------------------------------------|-----------------------------|-----|
| 182            | N/A              | AAAAAA00B77B000F - DEMO 20 CSI<br>PIEMONTE |              | Bozza       |                                                                         | NO                          | Ø 📋 |
| 181            | N/A              | 99111230014 - Prova azienda vincolo        | Cocconato    | Bozza       | Ricevuta Cauzione PRESENTE<br>Ricevuta dep. Comp. Monetaria<br>PRESENTE | PROROGA                     | Ø 📋 |
| 180            | N/A              | AAAAAA00B77B000F - DEMO 20 CSI<br>PIEMONTE | Cocconato    | Bozza       | Ricevute Causione MANCANTE<br>Ricevute dep. Comp. Raice MANCANTE        | NO                          | Ø 📋 |
| 179            | 6/12/2022        | AAAAAA00B77B000F - DEMO 20 CSI<br>PIEMONTE | Cocconato    | Inviata     | Ricevute Canatione MANCANITI<br>Ricevuta compensazione ESENTE           | NO                          | E   |
| 175            | 13/10/2022       | 99111230014 - Prova azienda vincolo        | Cocconato    | Autorizzata | Ricevuta Cauzione PRESENTE<br>Ricevuta dep. Comp. Monetaria<br>PRESENTE | 2                           | ø   |
|                |                  | ₩ 4 1                                      | 2 3 4 5      | ► H         | 5 🗸                                                                     |                             |     |

Da tale pagina è possibile:

- Tornare alla Home page attraverso il tasto "modifica selezione"
- Inserire una nuova istanza relativa al procedimento selezionato sulla Home page
- Visualizzare l'elenco delle istanze di cui l'utente che sta operando è Richiedente o, nel caso di professionista, è delegato alla gestione.

NOTA: al primo accesso l'elenco potrebbe essere vuoto.

# 8.1.1 SEZIONE 1: RICHIEDENTE

Al click su "Inserisci nuova" si accede al form di caricamento di una nuova istanza relativa al procedimento di Trasformazione del bosco. Il form è suddiviso in 6 sezioni successive, di cui la prima è quella relativa al Richiedente:

| Ε  | Sistema Infor                                          | mativo Forestal              | e Regionale            |              |                                          |                         | i               | CD |
|----|--------------------------------------------------------|------------------------------|------------------------|--------------|------------------------------------------|-------------------------|-----------------|----|
| Si | stema di gestione de                                   | lle istanze ai sensi c       | lella L.R. 4/2009 (l   | egge foresta | ale) e L.R. 45/1989 (vincolo idrogeolog  | gico)                   |                 | C  |
|    | Hai selezionato:                                       |                              |                        |              |                                          |                         |                 |    |
|    | Vincolo Idrogeologico: rich<br>Titolarità: Richiedente | iesta di Autorizzazione di i | ntervento di competenz | za regionale |                                          |                         |                 |    |
|    | Inserisci nuova                                        |                              |                        |              |                                          |                         |                 |    |
|    | 😽 Torna a elenco ista                                  | anze                         |                        |              |                                          | *                       | Torna alla home |    |
|    |                                                        |                              |                        |              |                                          |                         |                 |    |
|    |                                                        | 2                            | 3                      | 4            |                                          | 6                       |                 |    |
|    | Richiedente                                            | Localizzazione intervento    | Descrizione intervento | Cauzione     | Rimboschimento e compensazione forestale | Dichiarazioni, comunica | zioni, allegati |    |
|    |                                                        |                              |                        |              |                                          |                         |                 |    |
|    | Sezione 1: dati de                                     | l richiedente                |                        |              |                                          |                         |                 |    |
|    | O Il richiedente sono io                               | o (persona fisica che inseri | sce la domanda)        |              |                                          |                         |                 |    |
|    | <ul> <li>Il richiedente è l'Azie</li> </ul>            | nda/Ente di cui sono Titola  | ire/Legale rappresenta | nte/Presider | nte                                      |                         |                 | _  |
|    |                                                        |                              |                        |              |                                          |                         |                 |    |

Il sistema evidenzia in giallo le sezioni incomplete, in blu la sezione in cui ci si trova e in verde le sezioni complete.

Sono presenti 2 scelte a seconda che il richiedente sia una persona fisica o una persona giuridica, e tali scelte sono leggermente diverse a seconda che la titolarità scelta inizialmente sia "Richiedente" o "Professionista".

I passi per la compilazione della sezione sono gli stessi descritti ai paragrafi 6.1.1.1 e 6.1.1.2

# 8.1.2 SEZIONE 2: LOCALIZZAZIONE DELL'INTERVENTO

#### Hai selezionato:

| arită: Richiedente<br>risci nuova                                                                                                    |                                                                                                    |                                                                                                    |                                                                                                    |                                                                                                    |                                                                                                    |                                                                                                    |                                                                                                    |                   |
|----------------------------------------------------------------------------------------------------|----------------------------------------------------------------------------------------------------|----------------------------------------------------------------------------------------------------|----------------------------------------------------------------------------------------------------|----------------------------------------------------------------------------------------------------|----------------------------------------------------------------------------------------------------|----------------------------------------------------------------------------------------------------|----------------------------------------------------------------------------------------------------|-------------------|
| Torna a elenco is                                                                                                    | stanze                                                                                                    |                                                                                                    |                                                                                                    |                                                                                                    |                                                                                                    |                                                                                                    | 🏠 🛛 Torna alla hoi                                                                                                    | me                |
| Richiedente                                                                                                    | 2<br>Localizzazione intervento                                                                                                    | 3<br>Descrizione intervento                                                                                                    | 4<br>Cauzione                                                                                                    | Rimboschimento e co                                                                                                    | 5<br>mpensazione forestale                                                                                                    | Dichiarazioni, d                                                                                                    | 6<br>comunicazioni, allegati                                                                                                    |                   |
|                                                                                                    |                                                                                                    |                                                                                                    |                                                                                                    |                                                                                                    |                                                                                                    |                                                                                                    |                                                                                                    |                   |
| ezione 2: localiz                                                                                                    | zzazione dell'area og                                                                                                    | getto dell'interver                                                                                                    | nto                                                                                                    |                                                                                                    |                                                                                                    |                                                                                                    |                                                                                                    |                   |
| ezione 2: localiz<br>Si richiede la geore<br>superfici totali ogg<br>Natura 2000, popo                                                                                                    | zzazione dell'area og<br>ferenziazione della superfic<br>etto dell'intervento verranni<br>lamenti da seme, categorie                                                                                                    | getto dell'interver<br>ie boscata che si intend<br>o automaticamente calc<br>forestali e vincolo idrog                                                                                                    | nto<br>le trasformare<br>colati. Contem<br>eologico.                                                                                         | e. Una volta generato<br>poraneamente verra                                                                                                    | il poligono con una c<br>nno calcolate le ricac                                                                                                    | lelle modalità ir<br>lenze del poligo                                                                                    | ndicate, i valori delle<br>no in area protetta, si                                                                                           | iti               |
| ezione 2: localiz<br>Si richiede la geore<br>superfici totali ogg<br>Natura 2000, popo                                                                                                    | zzazione dell'area og<br>ferenziazione della superfic<br>etto dell'intervento verranno<br>lamenti da seme, categorie<br>nente il poligono aprendo il visu                                                                                                    | getto dell'interver<br>ile boscata che si intend<br>o automaticamente calc<br>forestali e vincolo idrog<br>nalizzatore geografico integ                                                                                                    | nto<br>e trasformare<br>iolati. Contem<br>eologico.<br>rato alla proced                                                                      | e. Una volta generato<br>poraneamente verra<br>lura (scelta consigliata)                                                                                                    | il poligono con una c<br>nno calcolate le ricac                                                                                                    | lelle modalità ir<br>lenze del poligo                                                                                    | ndicate, i valori delle<br>no in area protetta, si                                                                                           | iti               |
| ezione 2: localiz<br>Si richiede la geore<br>superfici totali ogg<br>Natura 2000, popo<br>Disegnare direttar<br>La geometria può esse<br>tipo "shapefile" richiar                                                                                | zzazione dell'area og<br>ferenziazione della superfic<br>etto dell'intervento verrann<br>lamenti da seme, categorie<br>nente il poligono aprendo il visu<br>re disegnata a mano richiaman<br>nando la funzionalità "Acquisizio                                                                                                    | getto dell'interver<br>ie boscata che si intend<br>o automaticamente calc<br>forestali e vincolo idrog<br>ualizzatore geografico integ<br>do la funzionalità "Georifer<br>one dati" (icona 🎿).                                                                                                   | nto<br>e trasformare<br>colati. Contem<br>eologico.<br>rato alla proced<br>isci" (icona @ ir<br>Disegna s                                    | e. Una volta generato<br>poraneamente verra<br><mark>tura (scelta consigliata)</mark><br>n alto a destra all'intern<br><b>su mappa</b>                                                                            | il poligono con una c<br>inno calcolate le ricac<br>o del visualizzatore geog                                                                                         | lelle modalità ir<br>lenze del poligo<br>rafico) oppure car                                                              | ndicate, i valori delle<br>no in area protetta, si<br>icando un file geografico                                                              | iti<br>o di       |
| ezione 2: localiz<br>Si richiede la geore<br>superfici totali ogg<br>Natura 2000, popo<br>Disegnare direttar<br>La geometria può esse<br>tipo "shapefile" richiar<br>Si Ricerca alfanumer<br>visualizza la superficie<br>superfici,catastaliTala | zzazione dell'area og<br>ferenziazione della superfic<br>etto dell'intervento verrann<br>lamenti da seme, categorie<br>nente il poligono aprendo il visu<br>re disegnata a mano richiaman<br>nando la funzionalità "Acquisizio<br>ica di tutte le particelle catastali<br>in ettari. A partire dalle particel<br>upoligono, creato, nel sistema, di | getto dell'interver<br>ie boscata che si intend<br>o automaticamente cale<br>forestali e vincolo idrog<br>ualizzatore geografico integ<br>ido la funzionalità "Georifer<br>one dati" (icona 🎿).<br>su cui ricade il bosco che s<br>le indicate, il sistema, clicca<br>.tiferimento.VVGSR4.,èxisu | e trasformare<br>olati. Contem<br>eologico.<br>rato alla proced<br>isci" (icona (2) ir<br>Disegna s<br>i intende trasfo<br>indo su 'acquisi: | e. Una volta generato<br>poraneamente verra<br>lura (scelta consigliata)<br>n alto a destra all'intern<br><b>su mappa</b><br>rmare. Il sistema verific<br>sci particelle e genera p<br>ficabile.nel.visuelizzato; | il poligono con una c<br>inno calcolate le ricac<br>o del visualizzatore geog<br>a l'esistenza della partica<br>algogno' crea automatica<br>e.geografico.integrato.al | lelle modalità ir<br>lenze del poligo<br>rafico) oppure car<br>ella ricercata sulla<br>mente un poligor<br>la procedura. | ndicate, i valori delle<br>no in area protetta, si<br>ricando un file geografico<br>base dati di Sigmater e n<br>no risultante dalle singole | iti<br>o di<br>12 |

E' richiesta la la georeferenziazione della superficie oggetto dell'intervento, attraverso l'ausilio di uno strumento di geoediting integrato al servizio.

Le modalità sono quelle descritte al capitolo 6.1.2.

Al termine delle operazioni su mappa il sistema richiama la pagina di partenza, che però ora, a partire dalla geometria disegnata, ha delle informazioni in più calcolate automaticamente:

| nune 🔷        | Sezione ≑                     | Foglio 🗢          | Particella ≑           | Sup. Catastale (ha) 🌻   |                    |
|---------------|-------------------------------|-------------------|------------------------|-------------------------|--------------------|
| conato        | -                             | 18                | 250                    | 0.6042                  | T                  |
|               |                               | м «               | 1 🕨 M 5 🗸              |                         |                    |
|               |                               |                   |                        |                         |                    |
|               |                               | ACQUISISCI PAR    | FICELLE E GENERA POLIG | ONO                     |                    |
|               |                               |                   |                        |                         |                    |
| Totale superf | ficie catastale (ha)          |                   |                        |                         |                    |
| 0.6042        |                               |                   |                        |                         |                    |
| Totale supe   | erficie intervento (ha)       | Totale superficie | boscata (ha)           | Totale superficie non b | ooscata (ha)       |
| 0.6042        |                               | 0.5595            |                        | 0.0447                  |                    |
| di cui in vin | colo idrogeologico (ha)       | boscata in vincol | o idrogeologico (ha)   | non boscata in vincolo  | idrogeologico (ha) |
| 0.6042        |                               | 0.5595            |                        | 0.0447                  |                    |
| Ricadenza in  | Aree Protette                 |                   |                        |                         |                    |
|               |                               |                   |                        |                         |                    |
| Ricadenza in  | Rete Natura 2000              |                   |                        |                         |                    |
| Ricadenza in  | Popolamenti da Seme           |                   |                        |                         |                    |
|               |                               |                   |                        |                         |                    |
| Ricadenza in  | Categorie Forestali           |                   |                        |                         |                    |
| RI - Rimbos   | chimenti - 27.64%; RB - Robin | ieti - 64.96%;    |                        |                         |                    |
| 🕑 Ricadenza   | a in Vincolo Idrogeologico    |                   |                        |                         |                    |
|               |                               |                   |                        |                         |                    |
|               |                               |                   |                        |                         |                    |
|               |                               |                   |                        |                         |                    |

Il sistema, attraverso delle query di intersezione geografica spaziale recupera in automatico le seguenti informazioni:

- Elenco particelle catastali in cui ricade il bosco
- Totale superficie catastale in ettari
- Totale superficie dell'intervento in ettari, con distinzione delle superfici in bosco e in vincolo idrogeologico
- Ricadenza in Aree Protette (con indicazione dei parchi e della percentuale di ricadenza)
- Ricadenza in Siti della Rete Natura 2000 (con indicazione dei siti e della percentuale di ricadenza)
- Ricadenza in Popolamenti da seme (con indicazione dei siti e della percentuale di ricadenza)
- Ricadenza in Categorie Forestali (intersezione con la carta forestale 2016, con indicazione delle categorie e della percentuale di ricadenza)
- Ricadenza in Vincolo Idrogeologico (intersezione con la carta del vincolo idrogeologico 1:10.000).

**NOTA**: nel caso di errori e possibile ritornare alla geometria disegnata cliccando nuovamente su tasto "Disegna su mappa". E' anche possibile eliminare una o più particelle catastali dall'elenco, ma

in questo caso si attiva il tasto "ACQUISISCI PARTICELLE E GENERA POLIGONO" che automaticamente recepisce la modifica e apre nuovamente lo strumento di geoediting con la geometria disegnata "tagliata" (ovvero senza le particelle eliminate).

#### 8.1.3 SEZIONE 3: DESCRIZIONE DELL'INTERVENTO

|                                                                                                    |                           | ,                           |
|----------------------------------------------------------------------------------------------------|---------------------------|-----------------------------|
| Tipo intervento *                                                                                                    |                           |                             |
| Seleziona tipo intervento                                                                                                    |                           | ~                           |
|                                                                                                    |                           |                             |
| Totale superficie intervento (ba)                                                                                                    | boscata (ba)              | non hossata (ha)            |
| 0.6042                                                                                                    | 0.5595                    | 0.0447                      |
| di cui in vincolo idrogeologico (ha)                                                                                                    | boscata in vincolo (ha)   | non boscata in vincolo (ha) |
| 0.6042                                                                                                    | 0.5595                    | 0.0447                      |
|                                                                                                    |                           |                             |
| di cui in vincolo idrogelologico (m³) *                                                                                                    |                           | Durata intervento (mesi) *  |
| di cui in vincolo idrogelologico (m³) *                                                                                                    |                           | Durata intervento (mesi) *  |
| di cui in vincolo idrogelologico (m³) *                                                                                                    |                           | Durata intervento (mesi) *  |
| di cui in vincolo idrogelologico (m <sup>3</sup> ) *                                                                                                    | la carolla interescato) * | Durata intervento (mesi) *  |
| di cui in vincolo idrogelologico (m <sup>3</sup> ) *                                                                                                    | le caselle interessate) * | Durata intervento (mesi) *  |
| di cui in vincolo idrogelologico (m <sup>3</sup> ) * Presenza aree di dissesto ertura vegetale interessata (barrare duo staia                             | le caselle interessate) * | Durata intervento (mesi) *  |
| di cui in vincolo idrogelologico (m <sup>3</sup> ) *<br>Presenza aree di dissesto<br>ertura vegetale interessata (barrare duo staia overno misto stagneti | le caselle interessate) * | Durata intervento (mesi) *  |

Nella terza sezione di inserimento è richiesto di inserire:

**Descrizione dell'intervento**: campo libero testuale da compilare nel modo più accurato e completo possibile

**Tipo di intervento**: selezione da elenco della tipologia di intervento oggetto della richiesta di autorizzazione.

Totale movimenti terra in m<sup>3</sup>, con indicazione della parte in vincolo idrogeologico: campi liberi numerici

Durata dell'intervento in mesi: campo libero numerico (solo numeri interi)

Presenza aree di dissesto o di esondazione: selezione con spunta

Copertura vegetale interessata: selezione multipla

#### 8.1.4 SEZIONE 4: CAUZIONE

#### Hai selezionato:

| Torna a elenco is                                                                                                    | tanze                                                                                                    |                                                                                                    |                                                                                               |                                                                                            |                                                      |                                      | *                         | Torna alla home                     |
|----------------------------------------------------------------------------------------------------|----------------------------------------------------------------------------------------------------|----------------------------------------------------------------------------------------------------|-----------------------------------------------------------------------------------------------|--------------------------------------------------------------------------------------------|------------------------------------------------------|--------------------------------------|---------------------------|-------------------------------------|
| Richiedente                                                                                                    | 2<br>Localizzazione intervento                                                                                                    | 3<br>Descrizione intervento                                                                                                    | 4<br>Cauzione                                                                                 | Rimboschimento e                                                                           | 5<br>e compensazione forestale                       | Dichiarazion                         | 6<br>ii, comunica         | azioni, allegati                    |
|                                                                                                    |                                                                                                    |                                                                                                    |                                                                                               |                                                                                            |                                                      |                                      |                           |                                     |
| one 4: cauzio                                                                                                    | ne                                                                                                    |                                                                                                    |                                                                                               |                                                                                            |                                                      |                                      |                           |                                     |
| one 4: cauzio<br>O Si impegna a 1<br>pari a € 2.000<br>Dichiara che la m                                                     | ne<br>versare prima dell'inizio d<br>per ogni ettaro di terreno<br>políficazione e/o trasform                                                                                                   | ei lavori il deposito cau:<br>) trasformato e comuno<br>azione ricade in uno de                                                                                        | zionale ai sen:<br>jue non inferi                                                             | si dell'art. 8, punto<br>ore a € 1.000.<br>i. esenti dall'obblis                           | 1, della I.r. 45/1989 a f                            | avore della Reg                      | gione Piem<br>ma 2. della | nonte importo                       |
| one 4: cauzio<br>○ Si impegna an<br>pari a € 2.000<br>Dichiara che la m<br>quanto:                                           | ne<br>versare prima dell'inizio d<br>per ogni ettaro di terrenc<br>vodificazione e/o trasform                                                                                                   | ei lavori il deposito cau:<br>trasformato e comuno<br>azione ricade in uno de                                                                                          | zionale ai sen:<br>jue non inferi<br>i seguenti cas                                           | si dell'art. 8, punto<br>ore a € 1.000.<br>i, esenti dall'obblig                           | 1, della I.r. 45/1989 a f<br>30 di cauzione ai sensi | avore della Reş<br>dell'art. 8, comi | gione Piem<br>ma 2, della | nonte importo<br>a l.r. 45/1989, in |
| one 4: cauzio<br>Si impegna a i<br>pari a € 2.000<br>Dichiara che la m<br>quanto:<br>I opere s<br>I opere à f<br>I opere à f | ne<br>versare prima dell'inizio d<br>per ogni ettaro di terrenc<br>iodificazione e/o trasform<br>iono realizzate col concors<br>finalizzate all'esclusiva val<br>finalizzata all'attività estra | ei lavori il deposito cau:<br>o trasformato e comuno<br>azione ricade in uno de<br>so finanziario regionale,<br>orizzazione agro-silvo-p<br>ttiva di cava (L.R. 23/20' | zionale ai sen:<br>jue non inferi<br>i seguenti cas<br>statale o Con<br>astorale del t<br>16) | si dell'art. 8, punto<br>ore a € 1.000.<br>i, esenti dall'obblig<br>nunitario<br>erritorio | 1, della l.r. 45/1989 a f<br>so di cauzione ai sensi | avore della Reş<br>dell'art. 8, comi | gione Piem<br>ma 2, della | nonte importo<br>a l.r. 45/1989, in |

La quarta sezione è relativa alla Cauzione che si deve versare prima dell'inizio dei lavori ai sensi dell'art. 8, punto 1, della l.r. 45/1989 a favore della Regione Piemonte. E' richiesto di indicare la prima spunta (si impegna a versare....) o in alternativa di indicare eventuali casi di esenzione dall'obbligo.

Nel caso di selezione della prima voce il sistema presenta l'ammontare teorico della Cauzione, sulla base dell'estensione della geometria disegnata precedentemente:

| Si impegna a versare prima dell'inizio dei lavori il deposito cauzionale ai sensi dell'art. 8, punto 1, della l.r. 45/1989 a favore della Regione Piemonte importo<br>pari a € 2.000 per ogni ettaro di terreno trasformato e comunque non inferiore a € 1.000. |
|----------------------------------------------------------------------------------------------------|
| Valore calcolato sulla base dell'estensione della geometria: 1208.4€                                                                                                    |

#### 8.1.5 SEZIONE 5: RIMBOSCHIMENTO E COMPENSAZIONE FORESTALE

Hai selezionato:

| orna a elenco istanze                                                                                                    |                                                                      |                                                        | in the test of the test of the test of the test of the test of the test of the test of the test of the test of the test of the test of the test of the test of the test of the test of test of test of |
|----------------------------------------------------------------------------------------------------|----------------------------------------------------------------------|--------------------------------------------------------|----------------------------------------------------------------------------------------------------|
| O     O     O | 5<br>Rimboschimento e compensa                                       | zione forestale Dichiaraz                              | 6<br>Ioni, comunicazioni, allegati                                                                                                    |
| ne 5: rimboschimento e compensazione forestale                                                                                                    |                                                                      |                                                        |                                                                                                    |
| ·                                                                                                    |                                                                      |                                                        |                                                                                                    |
| COMPENSAZIONE FISICA                                                                                                    | 9 comma 2 della L P 45/10                                            | 89 e art 19 comma 6 del                                | I.a.I. P. 4/2009                                                                                                    |
| Si impegna ad esegune i novir all'inizio dei lavori il deposito cau                                                                                                    | zionale previsto dall'art. 19, d                                     | omma 8, della L.R. 4/200                               | 9 a favore della Regione                                                                                                    |
| Piemonte                                                                                                    |                                                                      |                                                        |                                                                                                    |
| COMPENSAZIONE MONETARIA                                                                                                    |                                                                      |                                                        |                                                                                                    |
| Si impegna a versare il corrispettivo del costo di rimboschimento e de<br>dell'art. 19, comma 4 bis, della L.R. 4/2009, determinato come segue:                                                                                                    | ella compensazione monetaria .                                       | ai sensi dell'art. 9, comma :                          | 3, della L.R. 45/1989 e                                                                                                    |
| Totale superficie modificata o trasformata (ha)                                                                                                    | 0.6042                                                               |                                                        |                                                                                                    |
| Di cui boscata (ha)                                                                                                    | 0.5595                                                               |                                                        |                                                                                                    |
| Superficie non boscata (art. 9, comma 1, L.R. 45/1989) (ha)                                                                                                    | 0.0447                                                               | ×€2169 = €                                             | 96.95                                                                                                    |
| Importo compensazione monetaria (Euro) relativo alla superficie bosi<br>(art. 19, comma 4bis, L.R. 4/2009)                                                                                                    | cata                                                                 |                                                        | D                                                                                                    |
| Ammontare complessivo del corrispettivo da versare (Euro)                                                                                                    |                                                                      |                                                        | 96.95                                                                                                    |
| ESENTE DA COMPENSAZIONE                                                                                                    |                                                                      |                                                        |                                                                                                    |
| Dichiara che la modificazione e/o trasformazione ricade in uno dei                                                                                                    | i seguenti casi, esenti dall'obblij                                  | go di rimboschimento e da                              | l versamento del                                                                                                    |
| <ul> <li>competitio al sena den arc 9, comma 4, dena c.k. 43/1969, in qui<br/>in el finalizzata all'esclusiva valorizzazione agro-silvo-pastorale</li> </ul>                                                                                                    | del territorio                                                       |                                                        |                                                                                                    |
| è conseguente alla realizzazione di opere o lavori pubblici o                                                                                                    | di impianti d'interesse pubblic                                      | 0;                                                     |                                                                                                    |
| riguarda interventi costituenti mera ristrutturazione o man<br>bifamiliare, escluse quelle di lusso, a condizione che il titola                                                                                                    | utenzione di opere esistenti o c<br>re sia residente nel Comune se   | ostruzione di nuova abitaz<br>de di intervento;        | ione a carattere uni-                                                                                                    |
| Dichiara che la trasformazione della superficie boscata ricade in u<br>o comma 7, della L.R. 4/2009, in quanto:                                                                                                    | no dei seguenti casi, esenti dall                                    | obbligo di compensazione                               | ai sensi dell'art. 19,                                                                                                    |
| interessa superfici inferiori ai cinquecento metri quadrati                                                                                                    |                                                                      |                                                        |                                                                                                    |
| <ul> <li>è finalizzata alla conservazione del paesaggio o al ripristino</li> <li>pianificazione di dettaglio vigenti;</li> </ul>                                                                                                    | degli habitat di interesse comu                                      | nitario, se previste dagli st                          | rumenti di gestione o                                                                                                    |
| è volta al recupero a fini produttivi per l'esercizio dell'attivit.<br>associati, di boschi di neoformazione insediatisi su ex coltiv                                                                                                    | à agro-pastorale svolte da colti<br>i, prati e pascoli abbandonati d | vatori diretti e da imprendi<br>a non oltre trent'anni | tori agricoli singoli o                                                                                                    |
| riguarda la realizzazione o l'adeguamento di opere di difesa<br>gestione o pianificazione di dettaglio vigenti                                                                                                    | a dagli incendi, di opere pubblic                                    | he di difesa del suolo, se p                           | revisti dagli strumenti di                                                                                                    |
| riguarda la realizzazione di viabilità forestale in aree non se                                                                                                    | rvite                                                                |                                                        |                                                                                                    |
|                                                                                                    |                                                                      |                                                        |                                                                                                    |

La quinta sezione riguarda le compensazioni forestali previste nel caso in cui l'intervento ricada in bosco.

Nel caso di Compensazione Fisica, la selezione della prima spunta provoca la selezione automatica delle 2 voci sottostanti, per accettazione:

| COMPENSAZIONE FISICA                                                                                                    |
|----------------------------------------------------------------------------------------------------|
| 🖾 Si impegna ad eseguire i lavori di rimboschimento di cui all'art. 9, comma 2, della L.R. 45/1989 e art. 19, comma 6, della L.R. 4/2009                        |
| 🖾 Si impegna a versare prima dell'inizio dei lavori il deposito cauzionale previsto dall'art. 19, comma 8, della L.R. 4/2009 a favore della Regione<br>Piemonte |

Nel caso di Compensazione monetaria si sbloccano i campi presenti ed è richiesto di valorizzare la superficie boscata e non boscata e le relative compensazioni, una ai sensi dell'art. 19, comma 4bis, L.R. 4/2009, l'altra ai sensi dell' art. 9, comma 1, L.R. 45/1989:

| © COMPENSAZIONE MONETARIA                                                                                                    |                             |                              |                   |
|----------------------------------------------------------------------------------------------------|-----------------------------|------------------------------|-------------------|
| Si impegna a versare il corrispettivo del costo di rimboschimento e della com<br>dell'art. 19, comma 4 bis, della L.R. 4/2009, determinato come segue: | pensazione monetaria ai sen | si dell'art. 9, comma 3, del | la L.R. 45/1989 e |
| Totale superficie modificata o trasformata (ha)                                                                                                    | 0.6042                      |                              |                   |
| Di cui boscata (ha)                                                                                                    | 0.5595                      | ]                            |                   |
| Superficie non boscata (art. 9, comma 1, L.R. 45/1989) (ha)                                                                                            | 0.0447                      | x € 2169 = €                 | 96.95             |
| Importo compensazione monetaria (Euro) relativo alla superficie boscata<br>(art. 19, comma 4bis, L.R. 4/2009)                                          |                             |                              | 0                 |
| Ammontare complessivo del corrispettivo da versare (Euro)                                                                                              |                             |                              | 96.95             |

#### Nel caso di esenzioni dalla compensazione è richiesto di indicare la casistica in cui si rientra:

#### • ESENTE DA COMPENSAZIONE

- Dichiara che la modificazione e/o trasformazione ricade in uno dei seguenti casi, esenti dall'obbligo di rimboschimento e dal versamento del O corrispettivo ai sensi dell'art. 9, comma 4, della L.R. 45/1989, in quanto:
  - 👝 è finalizzata all'esclusiva valorizzazione agro-silvo-pastorale del territorio
  - 👝 è conseguente alla realizzazione di opere o lavori pubblici o di impianti d'interesse pubblico;
  - riguarda interventi costituenti mera ristrutturazione o manutenzione di opere esistenti o costruzione di nuova abitazione a carattere unibifamiliare, escluse quelle di lusso, a condizione che il titolare sia residente nel Comune sede di intervento;
- Dichiara che la trasformazione della superficie boscata ricade in uno dei seguenti casi, esenti dall'obbligo di compensazione ai sensi dell'art. 19,
- comma 7, della L.R. 4/2009, in quanto:
  - 🗹 interessa superfici inferiori ai cinquecento metri quadrati
  - è finalizzata alla conservazione del paesaggio o al ripristino degli habitat di interesse comunitario, se previste dagli strumenti di gestione o pianificazione di dettaglio vigenti;
  - è volta al recupero a fini produttivi per l'esercizio dell'attività agro-pastorale svolte da coltivatori diretti e da imprenditori agricoli singoli o associati, di boschi di neoformazione insediatisi su ex coltivi, prati e pascoli abbandonati da non oltre trent'anni
  - riguarda la realizzazione o l'adeguamento di opere di difesa dagli incendi, di opere pubbliche di difesa del suolo, se previsti dagli strumenti di gestione o pianificazione di dettaglio vigenti
  - 🕞 riguarda la realizzazione di viabilità forestale in aree non servite

#### 8.1.6 SEZIONE 6: DICHIARAZIONI, COMUNICAZIONI E ALLEGATI

#### Hai selezionato:

| à: Richiedente                                                     | thiesta di Autorizzazione                                                               | ai intervento ai compete                          | enza regional                   | e                                                     |                        |                                                         |            |
|--------------------------------------------------------------------|-----------------------------------------------------------------------------------------|---------------------------------------------------|---------------------------------|-------------------------------------------------------|------------------------|---------------------------------------------------------|------------|
| Torna a elenco i                                                   | stanze                                                                                  |                                                   |                                 |                                                       |                        | A Torna                                                 | ı alla hom |
| •                                                                  | •                                                                                       |                                                   | •                               | 6                                                     |                        | 6                                                       |            |
| Richiedente                                                        | Localizzazione intervento                                                               | Descrizione intervento                            | Cauzione                        | Rimboschimento e compensazio                          | one forestale          | Dichiarazioni, comunicazioni, a                         | llegati    |
| one 6: dichia                                                      | arazioni, comunica                                                                      | zioni, allegati                                   |                                 |                                                       |                        |                                                         |            |
| Il richiedent<br>dichiarazior<br>445/2000, DI                      | :e, in qualità di sog<br>ìi mendaci è punito<br>ICHIARA:                                | getto che intende<br>o ai sensi del codic         | operare l'<br>e penale e        | intervento in oggetto,<br>e delle leggi speciali in r | consapev<br>materia, a | ole che chiunque rilasci<br>ai sensi dell'art. 47 del D | a<br>PR n. |
| 🖲 di essere pro                                                    | prietario/comproprieta                                                                  | ario legittimo, avente d                          | iritto sulle s                  | uperfici oggetto dell'interve                         | nto;                   |                                                         |            |
| di NON esser                                                       | re proprietario/compro                                                                  | prietario legittimo, ma                           | di avere la o                   | lisponibilità delle superfici o                       | ggetto dell'           | intervento e di aver acquisito                          |            |
| □ di non aver r                                                    | icevuto atti di dissenso                                                                | da parte di eventuali s                           | oggetti risu                    | ltanti in comproprietà/eredi                          | tà ai fini del         | la presente richiesta                                   |            |
| Il richiedent                                                      | e inoltre comunica                                                                      | a che l'importo dei                               | lavori è:                       |                                                       |                        |                                                         |            |
| 🆲 inferiore a €                                                    | 1.000.000;                                                                              |                                                   |                                 |                                                       |                        |                                                         |            |
| ○ superiore a €                                                    | 1.000.000;                                                                              |                                                   |                                 |                                                       |                        |                                                         |            |
| che l'interve                                                      | nto è/sarà valutato in s                                                                | ede di Conferenza di Se                           | ervizi e dà at                  | to che i tempi del procedime                          | ento sono de           | efiniti dalla normativa specifi                         | ca.        |
| cho la richio                                                      | sta di autorizzazione è p                                                               | presentata per il tramit                          | e di un SUA                     | P                                                     |                        |                                                         |            |
|                                                                    | copia conforme all'orig                                                                 | inale del provvediment                            | to finale                       |                                                       |                        |                                                         |            |
| Che richiede                                                       |                                                                                         |                                                   |                                 |                                                       |                        |                                                         |            |
| Che richiede                                                       |                                                                                         |                                                   |                                 |                                                       |                        |                                                         |            |
| Che richiede                                                       | ollo                                                                                    |                                                   |                                 |                                                       |                        |                                                         |            |
| ☐ che richiede<br>☐ che richiede<br>Marca da be<br>○ dichiara di e | ollo<br>:ssere esente dal pagam                                                         | iento della marca da bo                           | ollo (dpr 642                   | del 26/10/1972)                                       |                        |                                                         |            |
| Che richiede<br>Marca da bu<br>O dichiara di a<br>O dichiara di a  | ollo<br>:ssere esente dal pagam<br>iver provveduto al paga                              | iento della marca da bo<br>mento della marca da l | ollo (dpr 642                   | del 26/10/1972)<br>ore di Euro 16                     |                        |                                                         |            |
| Che la richiede<br>Marca da be<br>dichiara di e<br>Numero identif  | ollo<br>essere esente dal pagam<br>iver provveduto al paga<br>icativo della marca da bo | iento della marca da bo<br>mento della marca da l | ollo (dpr 642<br>bollo del valo | del 26/10/1972)<br>ore di Euro 16                     |                        |                                                         |            |

Nell'ultima sezione sono presenti alcune dichiarazioni che l'utente è tenuto a selezionare per accettazione.

In particolare per quanto riguarda la Marca da bollo, è richiesto l'inserimento del numero identificativo presente sulla marca stessa. Sarà cura del richiedente apporre fisicamente la marca da bollo con il codice indicato sulla scheda finale che viene generata dal sistema.

E' infine presente una sottosezione per il caricamento degli allegati, la cui tipologia e numero varia in base al tipo di intervento selezionato in precedenza:

| Tipo di allegato         Progetto definitivo         Relazione tecnica         Relazione geologica e geotecnica         Relazione specialistica forestale         Progetto di rimboschimento         Documentazione fotografica |               | ס<br>א<br>א<br>א<br>א<br>א | bbligatorio |
|----------------------------------------------------------------------------------------------------|---------------|----------------------------|-------------|
| Progetto definitivo     Relazione tecnica     Relazione geologica e geotecnica     Relazione specialistica forestale     Progetto di rimboschimento     Documentazione fotografica                                              |               | Si<br>Si<br>Si             |             |
| Relazione tecnica<br>Relazione geologica e geotecnica<br>Relazione specialistica forestale<br>Progetto di rimboschimento<br>Documentazione fotografica                                                                          |               | si<br>si                   |             |
| Relazione geologica e geotecnica<br>Relazione specialistica forestale<br>Progetto di rimboschimento<br>Documentazione fotografica                                                                                               |               | Sì                         |             |
| Relazione specialistica forestale<br>Progetto di rimboschimento<br>Documentazione fotografica                                                                                                    |               |                            |             |
| Progetto di rimboschimento<br>Documentazione fotografica                                                                                                    |               |                            |             |
| Documentazione fotografica                                                                                                    |               |                            |             |
|                                                                                                    |               | Sì                         |             |
| Relazione nivologica                                                                                                    |               |                            |             |
| Allegato Libero                                                                                                    |               |                            |             |
| Ricevuta pagamento diritti di istru                                                                                                    | ttoria        | Sì                         |             |
| eziona la tipologia di allegato                                                                                                    |               |                            |             |
| + Scegli file                                                                                                    | Carica × Can  | cella                      |             |
| ENCO ALLEGATI                                                                                                    | Nome file 🌲   | Kh ≜                       |             |
|                                                                                                    | AF01DS001 odf | 8                          | 1 =         |
| revuta versamento denosito cautionale                                                                                                    | AE01DS025.pdf | 10                         |             |
|                                                                                                    | PEA 0005 odf  | 200                        |             |
| icevuta di versamento corrispettivo                                                                                                    | PPA-0005.pdf  | 3223                       |             |
| ompensazione monetaria                                                                                                    | AF01DS023.pdf | 8                          | <b>*</b> •  |
| elazione geologica e geotecnica                                                                                                    | PFA-0006.pdf  | 17357                      | 📩 📋         |

Procedere seguendo i seguenti passi:

- Selezionare la tipologia di allegato
- Selezionare se l'allegato è "firmato digitalmente" o "non firmato digitalmente"
- Cliccare su "Scegli file" per recuperare il file dal proprio pc
- Cliccare su "Carica": il file verrà aggiunto nell'"Elenco allegati" sottostante.

Gli allegati richiesti non possono superare i 50 Mb ciascuno.

# 8.1.7 INVIO RICHIESTA AUTORIZZAZIONE

Al salvataggio sulla sesta e ultima sezione, viene richiamata la pagina di invio della richiesta di autorizzazione:

| よ Scarica richiesta di autorizzazio                                                                                                    | ne per firma digitale                                                                                               |            |                                                        |                                                                                             |
|----------------------------------------------------------------------------------------------------|----------------------------------------------------------------------------------------------------|------------|--------------------------------------------------------|---------------------------------------------------------------------------------------------|
| 📩 Scarica richiesta di autorizzazio                                                                                                    | ne per firma autografa                                                                                              |            |                                                        |                                                                                             |
| Carica la richiasta di autori                                                                                                    | izzaziono firmata dal                                                                                               | richiodop  | to                                                     |                                                                                             |
| Carica la richiesta di autori                                                                                                    | izzazione firmata dai                                                                                               | richieden  | te                                                     |                                                                                             |
| O Digitale O Autografa                                                                                                    |                                                                                                    |            |                                                        |                                                                                             |
| + Scegli file                                                                                                    | 🍰 Carica                                                                                                    | <b>x</b> ( | Cancella                                               |                                                                                             |
|                                                                                                    |                                                                                                    |            |                                                        |                                                                                             |
|                                                                                                    |                                                                                                    |            |                                                        |                                                                                             |
|                                                                                                    |                                                                                                    | _          |                                                        |                                                                                             |
|                                                                                                    |                                                                                                    |            |                                                        |                                                                                             |
| Richiesta di autorizzazione e                                                                                                    | suoi allegati                                                                                                    | _          |                                                        |                                                                                             |
| Richiesta di autorizzazione e                                                                                                    | suoi allegati<br>Nome file \$                                                                                       |            | КЬ \$                                                  |                                                                                             |
| Richiesta di autorizzazione e<br>Tipo allegato 🗢<br>Progetto definitivo                                                                                                    | suoi allegati<br>Nome file 🗢<br>AF63DS016.pdf                                                                       |            | К <b>Б \$</b><br>79                                    | ± ■                                                                                         |
| Richiesta di autorizzazione e<br>Tipo allegato \$<br>Progetto definitivo<br>Relazione tecnica                                                                                                    | E suoi allegati<br>Nome file ♦<br>AF63DS016.pdf<br>AF63DS012.pdf                                                    |            | Кb �<br>79<br>77                                       | ±                                                                                           |
| Richiesta di autorizzazione e<br>Tipo allegato 🗢<br>Progetto definitivo<br>Relazione tecnica<br>Relazione geologica e geotecnica                                                                          | xuoi allegati<br>Nome file ♦<br>AF63DS016.pdf<br>AF63DS012.pdf<br>AF63DS008.pdf                                     |            | Кb �<br>79<br>77<br>81                                 | ***<br>***                                                                                  |
| Richiesta di autorizzazione e<br>Tipo allegato<br>Progetto definitivo<br>Relazione tecnica<br>Relazione geologica e geotecnica<br>Documentazione fotografica                                              | E suoi allegati<br>Nome file ♦<br>AF63DS016.pdf<br>AF63DS012.pdf<br>AF63DS008.pdf<br>AF63DS0045.pdf                 |            | КЬ \$<br>79<br>77<br>81<br>11                          | **<br>**<br>**<br>**                                                                        |
| Richiesta di autorizzazione e<br>Tipo allegato<br>Progetto definitivo<br>Relazione tecnica<br>Relazione geologica e geotecnica<br>Documentazione fotografica<br>Ricevuta pagamento diritti di istruttoria | Nome file       AF63DS016.pdf       AF63DS012.pdf       AF63DS008.pdf       AF62DS045.pdf       AF62DS051.pdf       |            | Кb Ф<br>79<br>77<br>81<br>11<br>12                     |                                                                                             |
| Richiesta di autorizzazione e<br>Tipo allegato<br>Progetto definitivo<br>Relazione tecnica<br>Relazione geologica e geotecnica<br>Documentazione fotografica<br>Ricevuta pagamento diritti di istruttoria | e suoi allegati<br>Nome file ♦<br>AF63DS016.pdf<br>AF63DS012.pdf<br>AF63DS008.pdf<br>AF62DS045.pdf<br>AF62DS045.pdf |            | КЬ �<br>79<br>77<br>81<br>11<br>12<br>№ <sup>5</sup> ∨ | 2<br>2<br>2<br>2<br>2<br>2<br>2<br>2<br>2<br>2<br>2<br>2<br>2<br>2<br>2<br>2<br>2<br>2<br>2 |

Il sistema prevede la possibilità di poter scaricare la richiesta di autorizzazione in pdf per firma digitale o per firma autografa.

In caso di firma digitale è previsto un solo file in formato PDF firmato PAdES o CAdES. Il procedimento prevede i seguenti passi eseguiti dall'utente:

- a. scarica il file PDF della dichiarazione;
- b. appone la firma digitale PAdES o CAdES;
- c. fa l'upload del file PDF.P7M nel caso di firma CAdES oppure del file PDF nel caso di firma PAdES.

In caso di firma autografa è prevista la scansione del documento sottoscritto con firma autografa, il file è in formato PDF (in questo caso occorre anche allegare la scansione del documento di identità). Il procedimento prevede i seguenti passi eseguiti dall'utente:

- a. scarica il file PDF della dichiarazione;
- b. stampa il file PDF;

Hai selezionato:

- c. sottoscrive la dichiarazione cartacea;
- d. scansiona la dichiarazione cartacea in un file in formato PDF;
- e. fa l'upload del file PDF e del PDF/jpeg della scansione del documento di identità.

Procedere cliccando su "Scegli file" per recuperare il file dal proprio pc. Una volta selezionato, cliccare su "Carica": il file verrà aggiunto nell'"Elenco allegati caricati" sottostante.

Una volta caricati tutti i documenti richiesti il sistema ne controlla tipologia, dimensione e presenza/assenza di firma digitale: se il controllo viene superato su attiva il tasto "INVIA".

All'invio della richiesta di autorizzazione vengono effettuate dal sistema le seguenti operazioni:

1) La pratica passa dallo stato "BOZZA" allo stato "INVIATA" e non è più modificabile da parte del richiedente. La sezione si ricarica in questo modo:

| colo Idrogeologi<br>Iarità: Richieder              | ico: richiesta di Au<br>nte                                   | itorizzazione di             | intervento di competen                 | za regionale         | :                     |                              |                       |                           |
|----------------------------------------------------|---------------------------------------------------------------|------------------------------|----------------------------------------|----------------------|-----------------------|------------------------------|-----------------------|---------------------------|
| Torna a el                                         | enco istanze                                                  |                              |                                        |                      |                       |                              | *                     | Torna alla home           |
| Richie                                             | 1<br>edente Localizza                                         | 2<br>zione intervento        | 3<br>Descrizione intervento            | 4<br>Cauzione        | Rimboschimento e      | 5<br>compensazione forestale | Dichiarazioni, com    | unicazioni, allegati      |
| lstanza                                            | numero 179,                                                   | anno 2022                    |                                        |                      |                       |                              |                       |                           |
| Scheda<br>Titolarit                                | inviata in dat<br>tà: DEMO 20 C                               | a 06/12/202<br>SI PIEMON     | 22 (Numero di prot<br>TE - AAAAAA00B77 | tocollo e l<br>B000F | Data di protoc        | ollo in fase di attr         | ibuzione)             |                           |
|                                                    |                                                               |                              |                                        |                      |                       |                              |                       |                           |
| Attenzione! Ris<br>per trasmetter<br>Note al docur | sulta mancante la<br>rla all'Ufficio comp<br>mento da caricar | ricevuta di vers<br>betente. | samento della cauzione.                | Prima dell'ir        | nizio dei lavori auto | orizzati occorre caricare l  | la ricevuta e cliccar | e su "Invia integrazione" |
|                                                    |                                                               |                              |                                        |                      |                       |                              |                       |                           |

| ote al documento da caricare                                                                                                    |                                                                                       |                                                |             |
|----------------------------------------------------------------------------------------------------|---------------------------------------------------------------------------------------|------------------------------------------------|-------------|
| + Scegli file 土                                                                                                    | Carica 🗙 Cancell                                                                      | a                                              |             |
| Visualizza su mappa                                                                                                    |                                                                                       |                                                |             |
|                                                                                                    | Nome file 📥                                                                           | Kb ≜                                           |             |
| ENCO ALLEGATI CARICATI                                                                                                    | Nome file \$<br>AF01D5004.pdf                                                         | <b>Kb \$</b><br>10                             | *           |
| ENCO ALLEGATI CARICATI po allegato  Allazione geologica e geotecnica cumentazione fotografica                                          | Nome file \$       AF01DS004.pdf       AF01DS007.pdf                                  | <b>Kb ≑</b><br>10<br>8                         | *<br>*      |
| ENCO ALLEGATI CARICATI po allegato   Idazione geologica e geotecnica coumentazione fotografica cevuta pagamento diritti di istruttoria | Nome file \$       AF01D5004.pdf       AF01D5007.pdf       AF01D5010.pdf              | <b>Kb ≑</b><br>10<br>8<br>11                   | *<br>*<br>* |
| ENCO ALLEGATI CARICATI po allegato                                                                                                    | Nome file \$       AF01DS004.pdf       AF01DS007.pdf       AF01DS010.pdf       07.jpg | <tb>Kb \$      10      8      11      363</tb> | *<br>*<br>* |

Nel caso di assenza di esenzioni, il sistema permette al richiedente di caricare prima dell'inizio dei lavori la ricevuta della cauzione e/o la ricevuta di compensazione fisica/monetaria, attraverso due sezioni distinte evidenziate in giallo.

- Viene inviata una mail al gestore e per conoscenza al richiedente, che conferma l'avvenuto invio della Dichiarazione (nella mail è indicato che è "in corso di trasmissione" perché è stata inviata ma non ancora protocollata nell'archivio centrale di Regione Piemonte).
- 2) Viene avviata la procedura di archiviazione e protocollazione nell'archivio centrale di Regione Piemonte (Doqui-ACTA): al termine dell'operazione, che potrebbe durare da poche decine di minuti a qualche ora a seconda del momento e del traffico dati, verrà inviata una seconda mail al gestore e per conoscenza al richiedente, che conferma l'avvenuta protocollazione della Dichiarazione. Il numero di protocollo e la data di protocollo vengono automaticamente associati alla pratica e saranno visibili sul dettaglio della pratica stessa.

# 8.1.8 VARIANTI E PROROGHE

Una volta che la richiesta viene autorizzata da parte del gestore, il richiedente ha la possibilità, entro i termini dell'autorizzazione stessa di generare una Variante o una Proroga dell'istanza in oggetto. Tali funzionalità sono accessibili dal dettaglio di una istanza:

| Idrogeologico: richi<br>tà: Richiedente                                                           | iesta di Autorizzazione di                                                                                                    | intervento di competen                                                                    | za regionale                    |                                          |                  |                  |                              |
|---------------------------------------------------------------------------------------------------|----------------------------------------------------------------------------------------------------|-------------------------------------------------------------------------------------------|---------------------------------|------------------------------------------|------------------|------------------|------------------------------|
| Torna a elenco ista                                                                               | anze                                                                                                    |                                                                                           |                                 |                                          |                  |                  | rorna alla home              |
| 1<br>Richiedente                                                                                  | 2<br>Localizzazione intervento                                                                                                    | 3<br>Descrizione intervento                                                               | 4<br>Cauzione                   | 5<br>Rimboschimento e compens            | azione forestale | Dichiarazioni, c | 6<br>comunicazioni, allegati |
|                                                                                                   |                                                                                                    |                                                                                           |                                 |                                          |                  |                  |                              |
| lstanza nume                                                                                      | ero 175, anno 2022                                                                                                    |                                                                                           |                                 |                                          |                  |                  |                              |
| Istanza nume<br>Scheda inviat                                                                     | ero 175, anno 2022<br>:a in data 13/10/202                                                                                           | 2 con Numero di p                                                                         | orotocollo                      | o A1600A/00000133/2                      | 022 e Data       | di protocollo    | o 13/10/2022                 |
| Istanza nume<br>Scheda inviat<br>Titolarità: DEl                                                  | ero 175, anno 2022<br>:a in data 13/10/202<br>MO 20 CSI PIEMONT                                                                      | 2 con Numero di p<br>TE - AAAAAA00B77                                                     | orotocollo<br>B000F             | o A1600A/00000133/2                      | 022 e Data       | di protocollo    | o 13/10/2022                 |
| Istanza nume<br>Scheda inviat<br>Titolarità: DEl<br>Scheda autori                                 | ero 175, anno 2022<br>a in data 13/10/202<br>MO 20 CSI PIEMON1<br>izzata in data 11/11                                               | 22 con Numero di p<br>TE - AAAAAA00B77<br>I/2022 dall'operato                             | orotocollo<br>B000F<br>ore DEMO | 2 A1600A/00000133/2                      | 022 e Data       | di protocolle    | o 13/10/2022                 |
| Istanza nume<br>Scheda inviat<br>Titolarità: DEl<br>Scheda autori<br>Numero deter                 | ero 175, anno 2022<br>:a in data 13/10/202<br>MO 20 CSI PIEMONI<br>izzata in data 11/11<br>ermina autorizzazio                       | 22 con Numero di p<br>TE - AAAAAA00B77<br>I/2022 dall'operato<br>ne: 223234               | orotocollo<br>B000F<br>ore DEMO | 9 A1600A/00000133/2<br>9 24 CSI PIEMONTE | 022 e Data       | di protocollo    | o 13/10/2022                 |
| Istanza nume<br>Scheda inviat<br>Titolarità: DEl<br>Scheda autori<br>Numero deter<br>Data scadenz | ero 175, anno 2022<br>ca in data 13/10/202<br>MO 20 CSI PIEMONT<br>izzata in data 11/11<br>rmina autorizzazio<br>ca provvedimento: 1 | 22 con Numero di p<br>TE - AAAAAA00B77<br>1/2022 dall'operato<br>ne: 223234<br>16/11/2023 | orotocollo<br>B000F<br>ore DEMO | 9 A1600A/00000133/2                      | 022 e Data       | di protocollo    | o 13/10/2022                 |

**Crea Variante**: genera automaticamente una nuova istanza copiando tutti i dati da quella in oggetto, sulla quale è possibile intervenire in modifica per variare le informazioni presenti. Sarà necessario un nuovo invio al gestore, il quale avvierà un nuovo procedimento autorizzativo.

**Crea Proroga**: genera automaticamente una nuova istanza copiando tutti i dati da quella in oggetto, sui quali non si può intervenire in modifica. Sarà necessario un nuovo invio al gestore, il quale prorogherà i termini del procedimento autorizzativo in essere.

Il sistema permette di consultare agevolmente l'associazione tra un'istanza autorizzata e le varianti e proroghe eventualmente presenti (e viceversa):

Sul dettaglio dell'istanza "figlia" è presente il tasto "Visualizza intervento autorizzato"

Sul dettaglio dell'istanza "padre" è presente il tasto "Visualizza Variante" o "Visualizza Proroga" o entrambi.